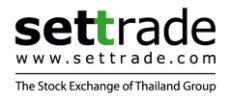

# คู่มือการใช้งาน Streaming for Fund <sub>(Investor)</sub>

| Date      | Version | Description         | Author   |
|-----------|---------|---------------------|----------|
| 09-Jun-17 | 1.0     | Generated           | Settrade |
| 22-Nov-17 | 2.0     | Enhancement Q4/2017 | Settrade |
| 28-Feb-18 | 3.0     | Enhancement Q1/2018 | Settrade |

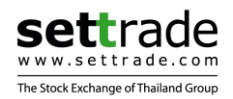

# สารบัญ

| แนะนำ     | Settrade Streaming for Fund                                      | 3       |
|-----------|------------------------------------------------------------------|---------|
| เครอ      | อง IPnone, IPad ทลามารถเขงาน เด<br>อง Android ที่สวนวรถใช้งวนได้ | ۲۲<br>د |
| วิถีดิ    | ื่อตั้งโปรแกรม                                                   |         |
| การเ      | เข้าสู่ระบบ                                                      |         |
| การ       |                                                                  | 4       |
| ฟังก์ชั่า | นของแอพพลิเคชั่น Streaming for Fund                              | 6       |
| 1.        | Portfolio                                                        | 7       |
| 2.        | Place Order                                                      | 9       |
| 2.1       | Purchase (ชื่อกองทุน)                                            | 9       |
| 2.2       | Redeem (ขายกองทุน)                                               | 14      |
| 2.3       | Switch (สับเปลี่ยนกองทุน)                                        |         |
| 2.4       | DCA (ชื่อกองทุนแบบ Dollar Cost Average)                          | 22      |
| 3.        | Order Status                                                     |         |
| 4.        | Fund Info                                                        |         |
| 5.        | More                                                             |         |
| 5.1       | Go to Streaming                                                  | 33      |
| 5.2       | Change Password                                                  |         |
| 5.3       | Change PIN                                                       |         |
| 5.4       | Bank Transfer Information                                        |         |
| 5.5       | Logout                                                           | 35      |

2/35

## แนะนำ Settrade Streaming for Fund

Settrade Streaming for Fund เป็นแอพพลิเคชั่นที่ใช้ในการซื้อขายกองทุนรวม เช็คสถานะ คำสั่งชื้อขายกองทุนรวม ติดตามพอร์ตการลงทุนในกองทุนรวม และดูข้อมูลของกองทุนรวมเพื่อประกอบ การตัดสินใจในการลงทุน Streaming for Fund สามารถใช้งานได้ง่ายและสะดวกทั้งบนระบบปฏิบัติการ iOS และ Android โดยท่านสามารถเข้าถึงกองทุนรวมได้ทุกที่ทุกเวลา และสะดวกด้วย Login เดียวกันกับ Streaming ซึ่งเป็นแอพพลิเคชั่นสำหรับซื้อขายหุ้นและอนุพันธ์

## เครื่อง iPhone, iPad ที่สามารถใช้งานได้

- สามารถใช้งานบน iPhone หรือ iPad ที่มี Firmware iOS version ดั้งแต่เวอร์ชั่น <u>9.0 ขึ้นไป</u> ท่านสามารถตรวจสอบ Firmware version ของเครื่องได้โดยมีขั้นตอนดังนี้
  - จากหน้าจอหลัก ให้เข้า Settings
  - เข้าเมนู General เลือก About
  - ରୃ Version
- สามารถใช้งาน App Store ได้ (ท่านจะต้องลงทะเบียนการใช้งาน App Store กับ Apple Inc. ก่อน)
- สามารถเชื่อมต่อ Internet ได้

## เครื่อง Android ที่สามารถใช้งานได้

- สามารถใช้งานบนมือถือหรือ Tablet Android ที่มี Firmware Android version ตั้งแต่เวอร์ ชั่น <u>4.4.2 ขึ้นไป</u> ท่านสามารถตรวจสอบ Firmware version ของเครื่องได้โดยมีขั้นตอน ดังนี้
  - จากเมนู Settings
  - เข้าเมนู General เลือก About Device
  - ดู Android Version
- สามารถใช้งาน Play Store ได้ (ท่านจะต้องลงทะเบียนการใช้งาน Play Store กับ Google Inc. ก่อน)
- สามารถเชื่อมต่อ Internet ได้

## วิธีติดตั้งโปรแกรม

ท่านสามารถ Download โปรแกรม Streaming for Fund จาก App Store ผ่านเครื่อง iPhone/iPad หรือจาก Play Store ผ่านเครื่อง Android โดยคันหาชื่อโปรแกรม "Streaming for Fund" และเลือก Install เพื่อติดตั้งโปรแกรม

#### การเข้าสู่ระบบ

สามารถเข้าใข้งาน Streaming for Fund ได้โดยใช้ Username และ Password ชุดเดียวกับที่ ใช้เข้าระบบโบรกเกอร์

ขั้นตอนการเข้าใช้งาน

- กรอก Username (สูงสุด 10 ตัวอักษร)
- กรอก Password (สูงสุด 10 ตัวอักษร)
- เลือก Selling Agent
- Tick ที่กล่อง Remember Me หากต้องการให้ระบบจำ Username & Selling Agent ที่ กรอกไว้ เพื่อใช้ในการ login ครั้งต่อไป
- กด "Login" เพื่อทำการเข้าสู่ระบบ

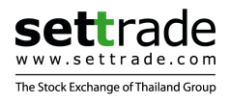

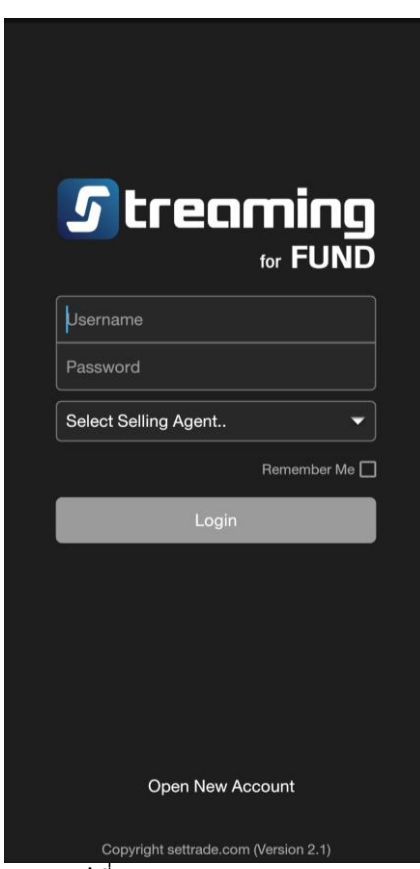

รูปที่ 1: หน้าจอ Pre-Login

#### การแจ้งความประสงค์เพื่อเปิดบัญชีกองทุน

ท่านสามารถเลือก **Open New Account** ในหน้าจอ Pre-Login เพื่อลงทะเบียนกับนายหน้า ชื้อขายหลักทรัพย์ประเภทหน่วยลงทุน (Selling Agent) หลังจากนั้น บริษัท Selling Agent จะติดต่อกลับ หาท่านเพื่อขอเอกสารทั้งหมดที่จำเป็นเพื่อใช้ในการเปิดบัญชีกองทุน หากเปิดบัญชีเรียบร้อยแล้ว ท่านจะ ได้ Username, Password เพื่อใช้ในการ Login

ขั้นตอนการกรอกข้อมูล

- กดที่ปุ่ม Open New Account ในหน้าจอ Pre-Login
- เลือก Selling Agent ที่ต้องการเปิดบัญชีกองทุน >> กด "Next"
- กรอกรายละเอียดของท่านเพื่อให้ Selling Agent ทำการดิดต่อท่านในการเปิดบัญชี ข้อมูล ที่จำเป็น ได้แก่ ชื่อ-นามสกุล, เบอร์โทรศัพท์ และอีเมล >> กด "Next"
- กรอก Username ที่ท่านต้องการใช้ และกรอก Password & Re-enter Password ของ ท่าน (Password จำเป็นต้องตั้ง 6-10 ตัว และเป็นตัว a-z, A-Z, 0-9 เท่านั้น) >> กด "Next"
- กรอก Question & Answer เพื่อใช้ในกรณีลืม Password หรือ PIN, กรอก Captcha >> กด "Submit"
- หาก Submit สำเร็จ หน้าจอจะแสดงข้อความ "Your request is sent to the selected selling agent. Selling agent will contact you to complete account opening process."

**Note**: สำหรับ Username ที่มีบัญ ชีหุ้นหรืออนุพันธ์อยู่แล้ว เมื่อทำการ Login เข้าสู่ แอพพลิเคชั่น Streaming for Fund จะเข้าสู่หน้า Open New Account เพื่อแจ้งความประสงค์ในการเปิด บัญชีกองทุนเพิ่ม โดยกรอกแค่รายละเอียดส่วนตัวของท่าน แต่ไม่ต้องกรอก Username, Password, Question, Answer

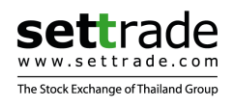

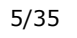

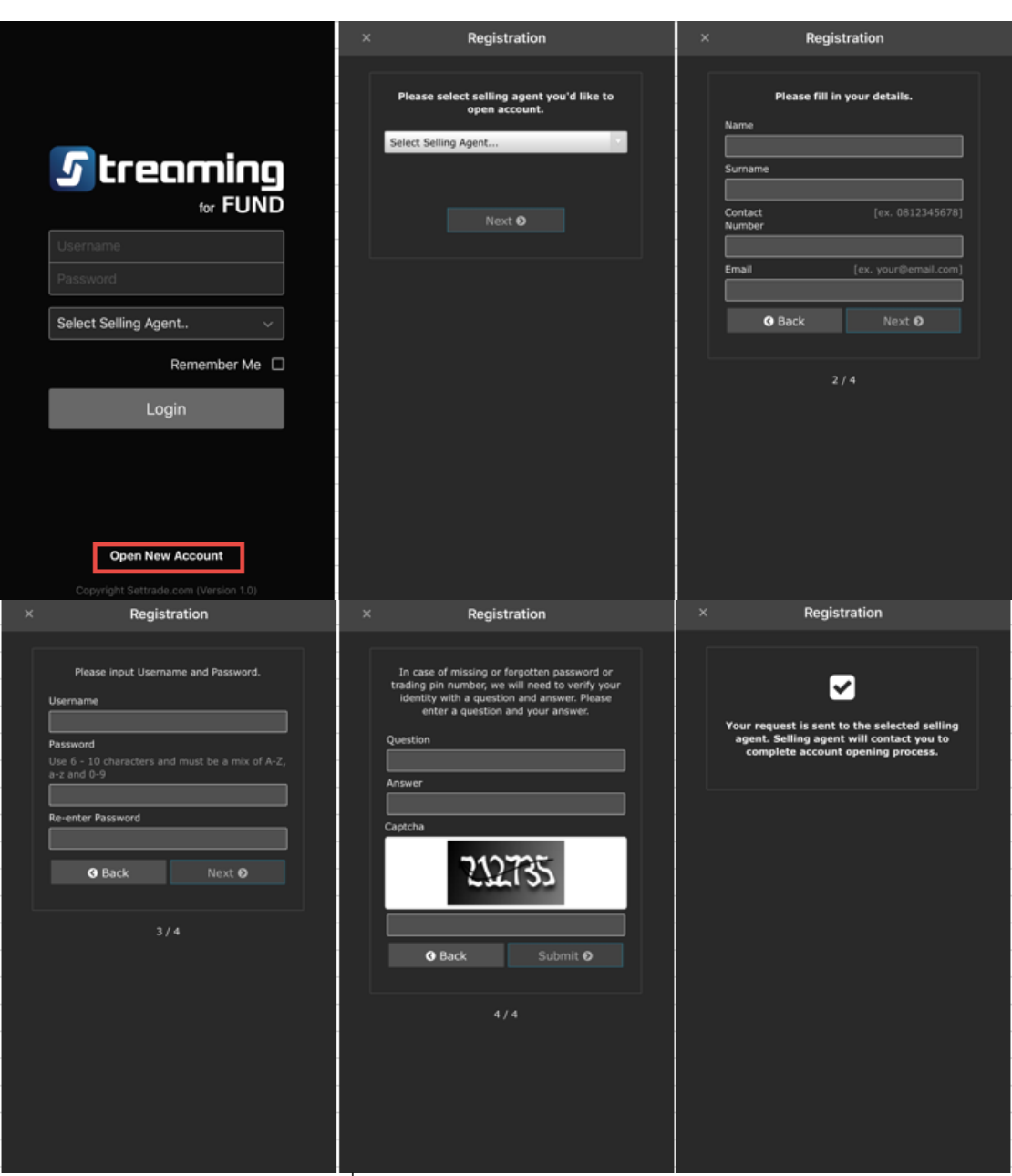

รูปที่ 2: หน้าจอ Open New Account

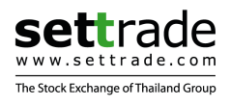

## ฟังก์ชั่นของแอพพลิเคชั่น Streaming for Fund

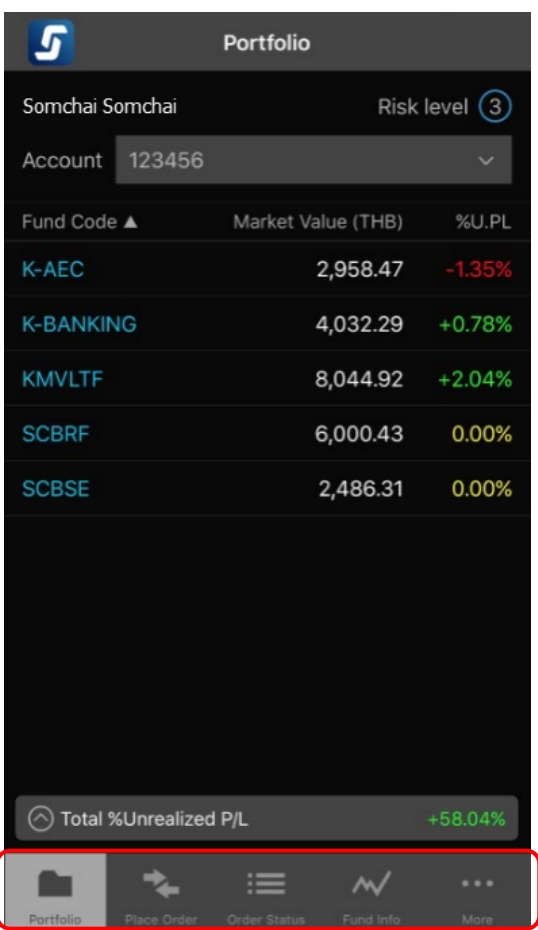

รูปที่ 3: หน้าจอหลัง Login

เมนูหลักจะอยู่ด้านล่างของหน้าจอ ประกอบด้วย 5 เมนูหลัก ได้แก่

- 1. Portfolio แสดงข้อมูลพอร์ตการลงทุนกองทุนรวม
- 2. Place Order สำหรับส่งคำสั่งซื้อขายกองทุนรวม
- 3. Order Status แสดงสถานะคำสั่งซื้อขายกองทุนรวม
- 4. Fund Info แสดงข้อมูลพื้นฐา
- 5. **More**
- แสดงข้อมูลพื้นฐานของกองทุนรวมที่ Selling Agent นั้นมีสิทธิ์ขาย เมนูอื่นๆ ได้แก่ Go to Streaming, Change Password, Change PIN, Bank Transfer Information, Logout

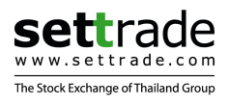

## 1. Portfolio

| หน้าจอแบ่งออกเป็น 3 ส่วนใหญ่ | ดังนี้             |                    |           |
|------------------------------|--------------------|--------------------|-----------|
| 124                          | 5                  | Portfolio          |           |
|                              | Somchai Somchai    | Risk               | level (3) |
| สวนที่ 1 —                   | Account 123456     |                    | × .       |
| 7                            | Fund Code 🛦        | Market Value (THB) | %U.PL     |
|                              | K-AEC              | 2,958.47           | -1.35%    |
|                              | K-BANKING          | 4,032.29           | +0.78%    |
|                              | KMVLTF             | 8,044.92           | +2.04%    |
|                              | SCBRF              | 6,000.43           | 0.00%     |
| ส่วนที่ 2 🛶                  | SCBSE              | 2,486.31           | 0.00%     |
|                              |                    |                    |           |
| ส่วนที่ 3 —                  | 🔿 Total %Unrealize | d P/L              | +58.04%   |
|                              | For the second     |                    |           |
| ទ្ធា                         | ิไที่ 4: หน้าจอ P  | ortfolio           |           |

<u>ส่วนที่ 1</u>: ข้อมูลของผู้ลงทุนและเลขที่บัญชี ประกอบไปด้วย

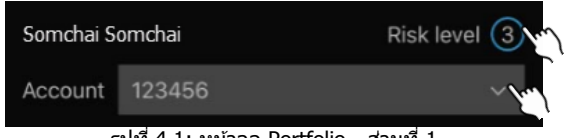

รูปที่ 4.1: หน้าจอ Portfolio - ส่วนที่ 1

- ชื่อ-นามสกุลของผู้ลงทุน (ภาษาอังกฤษ)
- ระดับความเสี่ยงของผู้ลงทุ้น (ระดับ 1-5) โดยแต่ละระดับความเสี่ยงของผู้ลงทุนจะสามารถ ซื้อกองทุนที่มีระดับความเสี่ยงที่แตกต่างกัน (ระดับ 1-8) สามารถกดที่ตัวเลข เพื่อดู รายละเอียดได้
  - หากไม่เกินความเสี่ยงที่ยอมรับได้ จะสามารถซื้อกองทุนในระดับความเสี่ยงนั้นได้ (Can purchase)
  - หากเกิ่นความเสี่ยง ระบบจะขึ้น popup แจ้งเดือน เพื่อให้ผู้ลงทุนยืนยันการยอมรับ ความเสี่ยง (Risk acceptance required) ก่อน จึงจะสามารถซื้อกองทุนนั้นได้

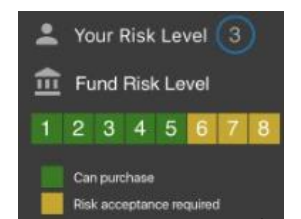

รูปที่ 4.2: ตัวอย่างการแสดงระดับความเสี่ยงของผู้ลงทุน

 เลขที่บัญชีกองทุน (มีได้มากกว่า 1 บัญชีกองทุน) สามารถกดที่ลูกศร เพื่อเลือกและ เปลี่ยนเป็นบัญชีที่ต้องการได้

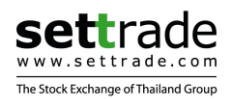

## <u>ส่วนที่ 2</u>: ข้อมูลพอร์ตกองทุน ประกอบไปด้วย

| Fund Code 🛦 ү  | Market Value (THB)         | %U.PL  | K-BANKING                   | 4,032.29 +0.78%      |
|----------------|----------------------------|--------|-----------------------------|----------------------|
| K-AEC          | 2,958.47                   | -1.35% | Unitholder ID               | 123456789            |
| K-BANKING      | 4,032.29                   | +0.78% | Balance (Unit)<br>NAV (THB) | 334.2441<br>12.0639  |
| KMVLTF         | 8,044.92                   | +2.04% | Average Cost                | 11.9700<br>+31.39    |
| SCBRF          | 6,000.43                   | 0.00%  | %Unrealized P/L             | +0.78%               |
| SCBSE          | 2,486.31                   | 0.00%  | Purchase 📉                  | Redeem 🕥             |
| รปที่ 4.3: หน้ | ัาจอ Portfolio - ส่วนที่ 2 |        | รปที่ 4.4: รายละเอียด       | าของกองที่อย่ในพอร์ต |

รูปที่ 4.3: หน้าจอ Portfolio - ส่วนที่ 2

หน้าจอแสดงข้อมูลดังนี้

•

- ชื่อย่อกองทุนที่อยู่ในพอร์ต Fund Code
- Market Value (THB) จำนวนเงินคงเหลือของกองทุน (บาท)
- %U.PL เปอร์เซ็นต์กำไรขาดทุน

Tip: สามารถ Sort การแสดงผลในพอร์ตได้ โดยกดที่หัว column Fund Code, Market Value (THB), %U.PL การแสดงผลจะเรียงจากค่าน้อยไปมาก, มากไปน้อย

#### ้เมื่อกดกางเพื่อดรายละเอียดของกองทนใดในพอร์ต จะพบข้อมลเพิ่มเติมดังนี้

- Unitholder ID เลขที่ผัถือหน่วยลงทน •
- Balance (Unit) จำนวนหน่วยลงทุนคงเหลือ (หน่วย) •
- NAV มูลค่าหน่วยลงทุน (บาท)
- Average Cost ต้นทุนเฉลี่ย (บาท)
- Unrealized P/L กำไรขาดทุน (บาท)

Tip: สามารถกด shortcut ที่ปุ่ม "Purchase″ และ "Redeem″ ได้ เพื่อทำการส่งคำสั่งชื้อขายกองทน ได้ โดยระบบจะเปิดไปยังหน้า Place Order พร้อม fill in Fund Code ให้

## <u>ส่วนที่ 3</u>: ข้อมูลสรุปภาพรวมของพอร์ตกองทุน

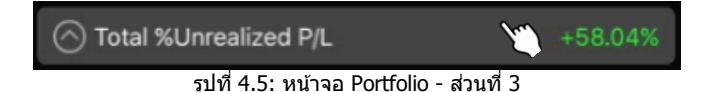

เมื่อกดที่ Total %Unrealized P/L แล้ว หน้าจอจะแสดงข้อมูลสรปภาพรวมของพอร์ตเพิ่มเดิม (เมื่อกดอีกครั้งจะเป็นการปิดรายละเอียดที่กางออกมา) โดยแบ่งเป็น

#### ข้อมูลสรุปภาพรวมของพอร์ตแบบเป็นตัวเลข

- Total Cost 0
  - Total Market Value 0
  - Total Unrealized P/L 0

มูลค่าต้นทุนรวมทั้งหมดของพอร์ต (บาท) ม ูลค่าเงินคงเหลือทั้งหมดของพอร์ต (บาท) กำไรขาดทุนทั้งหมดของพอร์ต (บาท)

- Total %Unrealized P/L 0
- กำไรขาดทุ่นทั้งหมดของพอร์ต (%)

|                 | Sm | G         |
|-----------------|----|-----------|
| Total           |    |           |
| Cost            |    | 14,883.85 |
| Market Value    |    | 23,522.42 |
| Unrealized P/L  |    | +8,638.57 |
| %Unrealized P/L |    | +58.04%   |

รูปที่ 4.6: ข้อมูลสรุปภาพรวมของพอร์ต

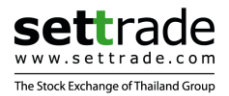

• **Pie Chart** แสดง % การลงทุนของกองทุนแต่ละกองในพอร์ต โดยคิดจาก Market Value (จำนวนเงินคงเหลือ) ของแต่ละกองทุน

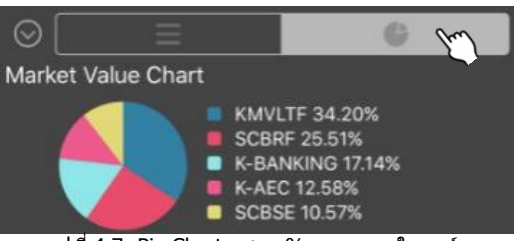

รูปที่ 4.7: Pie Chart แสดง % การลงทุนในพอร์ด

#### 2. Place Order

เมนูสำหรับส่งคำสั่งซื้อขาย แบ่งออกเป็น 4 ส่วนคือ Purchase (ซื้อกองทุน), Redeem (ขาย กองทุน), Switch (สับเปลี่ยนกองทุน) และ DCA (ซื้อกองทุนแบบ Dollar Cost Average)

## 2.1 Purchase (ซื้อกองทุน)

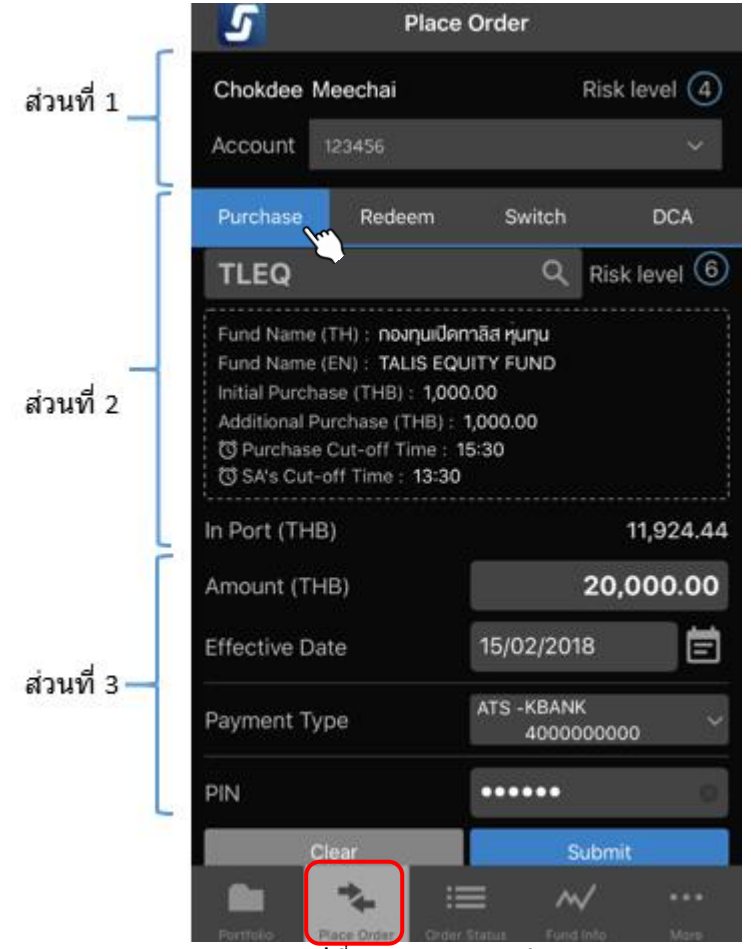

รูปที่ 5: หน้าจอ Purchase

<u>ส่วนที่ 1</u>: ข้อมูลของผู้ลงทุนและเลขที่บัญชี (ดังที่กล่าวไปข้างต้นในส่วน Portfolio)

- ชื่อ-นามสกุลของผู้ลงทุน (ภาษาอังกฤษ)
- ระดับความเสี่ยงของผู้ลงทุน (ระดับ 1-5)
- เลขที่บัญชีกองทุน

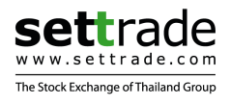

•

## **ส่วนที่ 2**: ข้อมูลเบื้องต้นที่จำเป็นสำหรับการซื้อขายของกองทุนที่ต้องการซื้อ

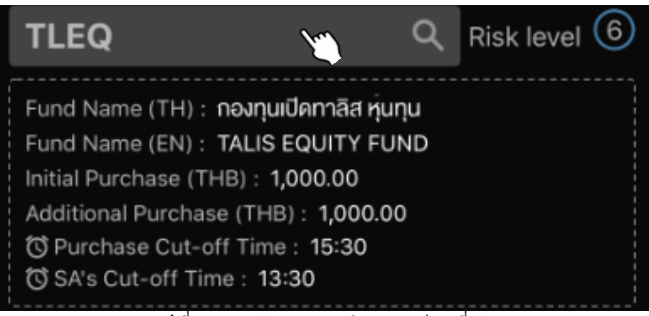

รูปที่ 5.1: หน้าจอ Purchase - ส่วนที่ 2

เลือก **Fund Code** ได้โดยกดที่ช่อง Fund Code หรือเครื่องหมายแว่นขยาย หน้าจอจะแสดง List กองทุนทั้งหมดที่ Selling Agent ของท่านมีสิทธิ์ขาย โดยแบ่งประเภทเป็น

- In Portfolio กองทุนที่ท่านมีอยู่แล้วในพอร์ต
- กองทุ่นอื่นๆที่ท่าน<sup>้</sup>ยังไม่มีในพอร์ด แต่ Selling Agent มีสิทธิ์ขาย Other Funds

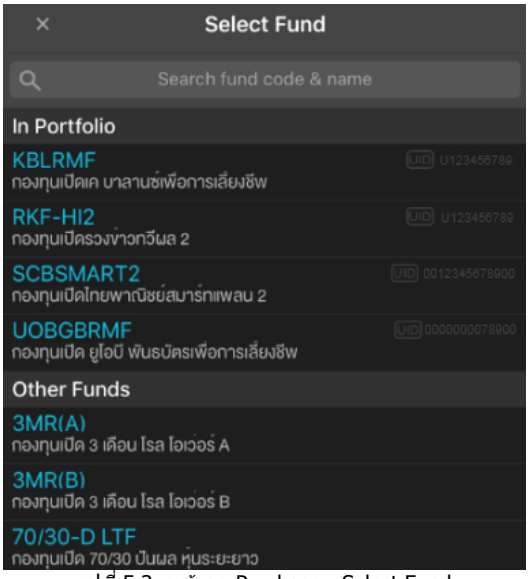

รูปที่ 5.2: หน้าจอ Purchase - Select Fund

เมื่อเลือก Fund Code เรียบร้อยแล้ว หน้าจอแสดงข้อมูลของกองทุนนั้นๆ ดังนี้

Risk Level

•

ระดับความความเสี่ยงของกองทุน (1-8) ชื่อเต็มกองทุนภาษาไทย

ชื่อเต็มกองทุนภาษาอังกฤษ

- Fund Name (TH)
- Fund Name (EN)
- Initial Purchase (THB)
- มลค่าขั้นต่ำของการซื้อครั้งแรก ม<sup>ื</sup>ลค่าขั้นต่ำของการซื้อครั้งถัดไป Additional Purchase (THB)
- Purchase Cut-off Time
  - กำหนดเวลาซื้อ
  - SA's Cut-off Time
- In Port (THB)
- กำหนดเวลาซื้อของ Selling Agent
- จำนวนเงินคงเหลือของกองทุนในพอร์ต (บาท)

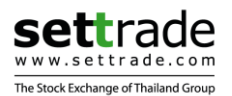

## <u>ส่วนที่ 3</u>: ส่วนกรอกคำสั่งซื้อกองทุน

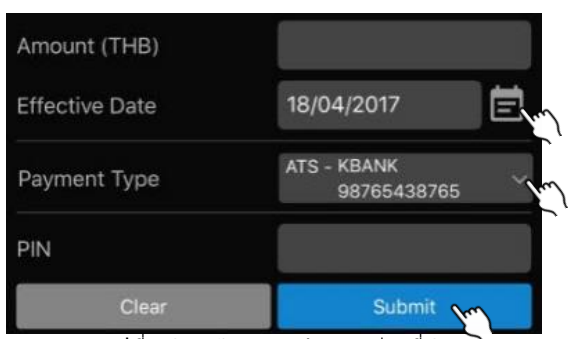

รูปที่ 5.3: หน้าจอ Purchase - ส่วนที่ 3

การส่งคำสั่งซื้อ จำเป็นต้องกรอกรายละเอียดดังนี้

- Amount (THB) จำนวนเงินที่ต้องการซื้อ (บาท)
- Effective Date วันที่รายการมีผล (สามารถเลือกวันที่ปัจจุบัน หรือวันที่ล่วงหน้า ภายใน 1 ปีได้)
- Payment Type วิธีการจ่ายเงิน
- PIN รหัสลับ (ตัวเลข 6 หลัก)

วิธีการจ่ายเงิน เลือกได้ 2 แบบ โดยสามารถกดเปลี่ยนได้ที่ลูกศร *(ขึ้นอยู่กับแต่ละ Selling Agent ว่า รองรับทั้ง 2 แบบหรือไม่)* 

| ×    | Select Payment Type                      |
|------|------------------------------------------|
| ATS  |                                          |
| Bank | Transfer                                 |
| ភូរ  | ปที่ 5.4: หน้าจอ Purchase - Payment Type |

ATS

ตัดจากบัญชีธนาคารโดยอัตโนมัติ (หน้าจอ Default ให้ที่ ATS) กรณีมีมากกว่า 1 บัญชีธนาคาร สามารถเปลี่ยนเป็นบัญชีที่ต้องการได้ โอนเงินเข้าบัญชี

Bank Transfer

| Payment Type     | Bank Transfer $\sim$ |
|------------------|----------------------|
| Transfer to      | Select Bank $\lor$   |
| Bank Account No. | Ex. 1234567890       |

รูปที่ 5.5: หน้าจอ Purchase - Payment Type Bank Transfer

กรณีเลือก Payment Type = Bank Transfer จำเป็นต้องเลือกธนาคาร ระบุเลขที่บัญชีธนาคาร ที่ต้องการโอนเงินเข้าไป โดยจะต้องกรอกรายละเอียดให้ถูกต้อง

เมื่อกด Submit order แล้ว จะพบ popup confirmation โดยมีรายละเอียดการส่งคำสั่งตามที่ท่านได้ เลือก/กรอกไว้

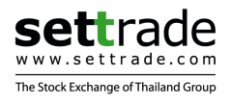

## Confirmation

| Unitholder ID   | : 94701000           |
|-----------------|----------------------|
| Side            | : Purchase           |
| Fund Code       | KFCASHRMF            |
| Amount          | : 22,000.00 Baht     |
| Effective Date  | : 16/11/2017         |
| Payment Type    | : ATS                |
| Bank Account No | D. : KBANK 400000001 |
| Cancel          | Confirm              |

| รูปที่ 5.6: หน้าจอ | Purchase – | <ul> <li>Confirmation</li> </ul> | สำหรับ ATS |
|--------------------|------------|----------------------------------|------------|
|--------------------|------------|----------------------------------|------------|

| Side                                                                       | : Purchase                                                                                                    |
|----------------------------------------------------------------------------|----------------------------------------------------------------------------------------------------|
| Fund Code                                                                  | CIMB-PRINCIPAL (FAM)                                                                                                    |
| Amount                                                                     | : 20,000.00 Baht                                                                                                    |
| Effective Date                                                             | : 16/11/2017                                                                                                    |
| Payment Type                                                               | : Bank Transfer                                                                                                    |
| Please use th                                                              | his information for your Bank<br>Transfer                                                                                                |
| Please use th<br>Bank                                                      | is information for your Bank<br>Transfer<br>: BBL                                                                                        |
| Please use th<br>Bank<br>Payment                                           | his information for your Bank<br>Transfer<br>: BBL<br>: Bill Payment                                                                     |
| Please use th<br>Bank<br>Payment<br>Bank Account N                         | his information for your Bank<br>Transfer<br>: BBL<br>: Bill Payment<br>o. : 127-3-14772-6                                               |
| Please use th<br>Bank<br>Payment<br>Bank Account N<br>Ref No.1             | his information for your Bank<br>Transfer<br>: BBL<br>: Bill Payment<br>o. : 127-3-14772-6<br>: Username 6 digits plus 0                 |
| Please use th<br>Bank<br>Payment<br>Bank Account N<br>Ref No.1<br>Ref No.2 | his information for your Bank<br>Transfer<br>: BBL<br>: Bill Payment<br>o. : 127-3-14772-6<br>: Username 6 digits plus 0<br>: Citizen ID |

รูปที่ 5.7: หน้าจอ Purchase – Confirmation สำหรับ bank transfer

- กด **Cancel** หากไม่ต้องการส่งคำสั่งซื้อ
- กด **Confirm** เพื่อยืนยันการส่งคำสั่งชื้อ

หากส่งคำสั่งซื้อกองทุนหลังเวลาปิดรับคำสั่งของ Selling Agent (SA's Cut-off Time) ระบบจะขึ้น popup แจ้งเดือนว่าทำรายการไม่ได้

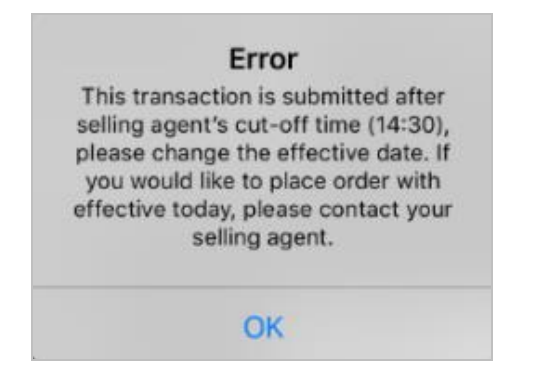

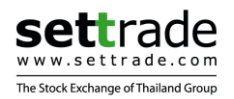

#### หากระดับ**ความเสี่ยงของกองทุนสูงกว่าที่ผู้ลงทุนยอมรับได้** ระบบจะขึ้น popup แจ้งเดือน เพื่อให้ผู้ลงทุนยืนยันการยอมรับความเสี่ยงก่อน จึงจะสามารถซื้อกองทุนนั้นได้

| This fund has risk h<br>profile. Do you co<br>this f | ning<br>higher than your risk<br>onfirm to purchase<br>fund? |
|------------------------------------------------------|--------------------------------------------------------------|
|                                                      |                                                              |

รูปที่ 5.8: หน้าจอ Purchase - Warning Risk Level

- กด Cancel หากไม่ยอมรับความเสี่ยง และไม่ต้องการส่งคำสั่งซื้อ
- กด Confirm เพื่อยืนยันการยอมรับความเสี่ยง และทำการส่งคำสั่งซื้อ

หาก**กองทุนที่ต้องการชื้อมีความเสี่ยงจากอัตราแลกเปลี่ยน** ระบบจะขึ้น popup แจ้งเดือน เพื่อให้ผู้ลงทุนยืนยันการยอมรับความเสี่ยงก่อน จึงจะสามารถซื้อกองทุนนั้นได้

| Wa<br>This fund has exc | rning<br>hange rate risk. Do |
|-------------------------|------------------------------|
| you confirm to p        | urchase this fund?           |
| you commit to p         |                              |

รูปที่ 5.9: หน้าจอ Purchase - Warning FX Risk Level

- กด Cancel หากไม่ยอมรับความเสี่ยง และไม่ต้องการส่งคำสั่งซื้อ
- กด Confirm เพื่อยืนยันการยอมรับความเสี่ยง และทำการส่งคำสั่งซื้อ

กรณีส่งคำสั่งซื้อ**ไม่สำเร็จ** เนื่องจากระบบตลาดฯ ตรวจสอบแล้ว พบว่าคำสั่งนั้นไม่ถูกต้องตาม เงื่อนไขของกองทุนนั้น หน้าจอจะขึ้น error แจ้งเตือน โดยหากต้องการส่งคำสั่งซื้ออยู่ จะต้องแก้ไขให้ ถูกต้องตามเงื่อนไขของกองทุนก่อน จึงจะสามารถส่งคำสั่งได้ เช่น

- กรณีชื้อครั้งแรก และกรอก Amount น้อยกว่ามูลค่าขั้นต่ำของการซื้อครั้งแรก--> "Subscription amount is less than minimum initial purchase."
- กรณีชื่อก่องที่มีอยู่แล้ว แต่กรอก Amount น้อยกว่ามูลค่าขั้นต่ำของการซื้อครั้งถัดไป --> "Subscription amount is less than minimum purchase."
- กรณีส่งค่ำสั่งซื้อหลังจากกำหนดเวลาซื้อ --> "This transaction is submitted after cutoff time, please change the effective date."
- กรณีกรอกวันที่มีผลตรงกับวันหยุด --> "Effective date must be the business date for this fund."

กรณีส่งคำสั่งซื้อสำเร็จ หน้าจอจะขึ้นแจ้งเดือนว่า "**Request Submitted**″ และท่านจะพบ Order นั้นที่หน้า Order Status

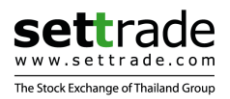

## 2.2 Redeem (ขายกองทุน)

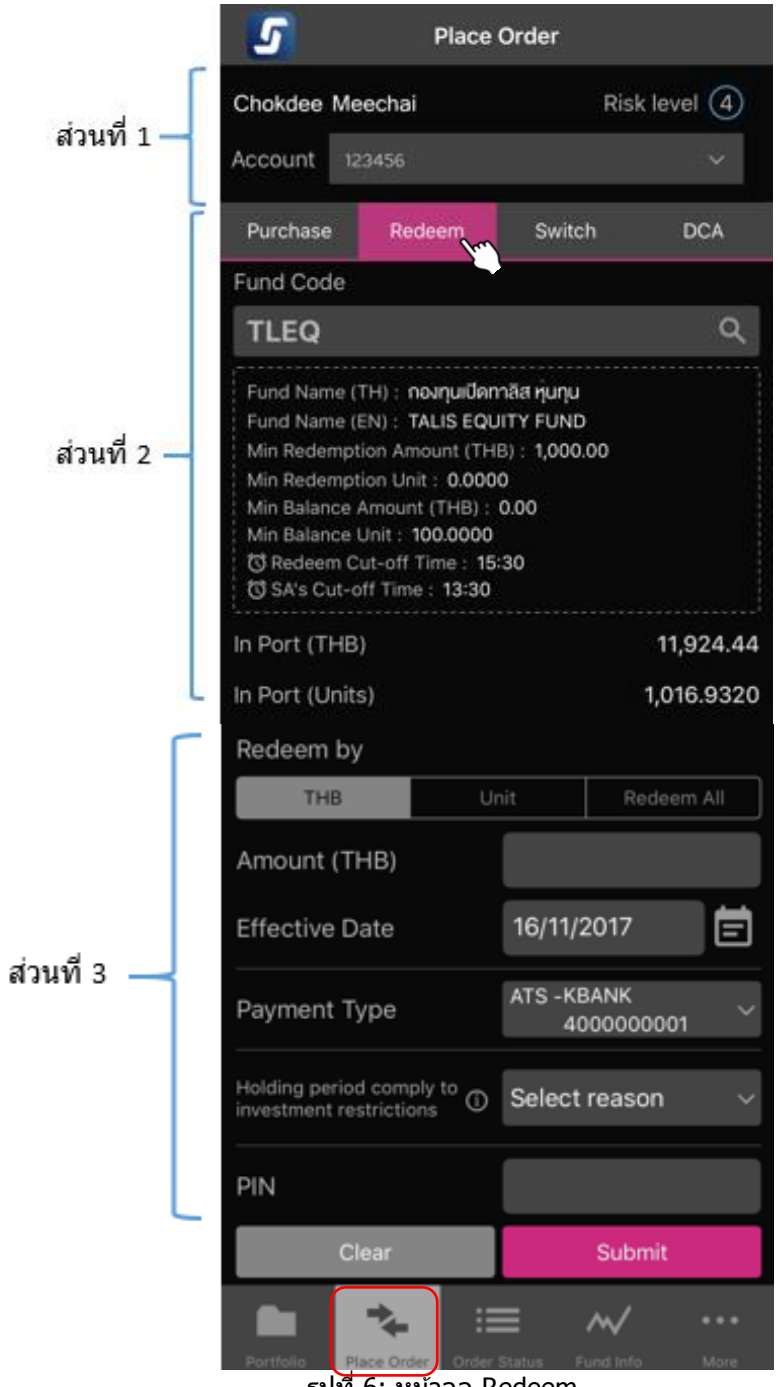

รูปที่ 6: หน้าจอ Redeem

<u>ส่วนที่ 1</u>: ข้อมูลของผู้ลงทุนและเลขที่บัญชี (ดังที่กล่าวไปข้างต้นในส่วน Portfolio)

- ชื่อ-นาม สกุลของผู้ลงทุน (ภาษาอังกฤษ)
- ระดับความเสี่ยงของผู้ลงทุน (ระดับ 1-5)
- เลขที่บัญชีกองทุน

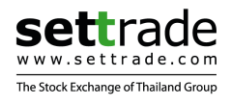

## <u>ส่วนที่ 2</u>: ข้อมูลเบื้องต้นที่จำเป็นสำหรับการซื้อขายของกองทุนที่ต้องการขาย

| Fund Code                                                                                                    |            |
|----------------------------------------------------------------------------------------------------|------------|
| TLEQ 🕥                                                                                                    | ۹          |
| Fund Name (TH) : กองทุนเปิดกาลิส หุนทุน<br>Fund Name (EN) : TALIS EQUITY FUND<br>Min Redemption Amount (THB) : 1,000.00<br>Min Redemption Unit : 0.0000<br>Min Balance Amount (THB) : 0.00<br>Min Balance Unit : 100.0000<br>© Redeem Cut-off Time : 15:30<br>© SA's Cut-off Time : 13:30 |            |
| In Port (THB)                                                                                                    | 11,924.44  |
| In Port (Units)                                                                                                    | 1,016.9320 |

รูปที่ 6.1: หน้าจอ Redeem - ส่วนที่ 2

เลือก **Fund Code** ได้โดยกดที่ช่อง Fund Code หรือเครื่องหมายแว่นขยาย หน้าจอจะแสดง List กองทุนทั้งหมดที่สามารถขายได้ คือกองที่มีอยู่ในพอร์ต (In Portfolio)

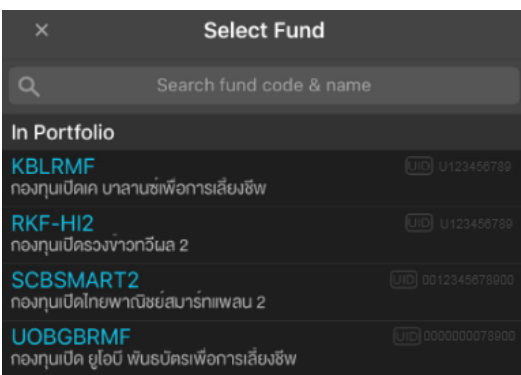

รูปที่ 6.2: หน้าจอ Redeem - Select Fund

เมื่อเลือก Fund Code เรียบร้อยแล้ว หน้าจอแสดงข้อมูลของกองทุนนั้นๆ ดังนี้

- Fund Name (TH)
- Fund Name (EN)
- Min Redemption Amount (THB)
- Min Redemption Unit
- Min Balance Amount (THB)
- Min Balance Unit
- Redeem Cut-off Time
- SA's Cut-off Time
- In Port (THB)
- In Port (Units)

ชื่อเต็มกองทุนภาษาไทย ชื่อเต็มกองทุนภาษาอังกฤษ มูลค่าขั้นต่ำของการขาย จำนวนหน่วยขั้นต่ำของการขาย มูลค่าคงเหลือขั้นต่ำ จำนวนหน่วยคงเหลือขั้นต่ำ กำหนดเวลาขาย กำหนดเวลาขายของ Selling Agent จำนวนเงินคงเหลือของกองทุนในพอร์ต (บาท) จำนวนหน่วยคงเหลือของกองทุนในพอร์ต (หน่วย)

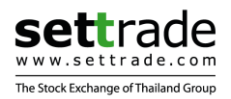

## <u>ส่วนที่ 3</u>: ส่วนกรอกคำสั่งขายกองทุน

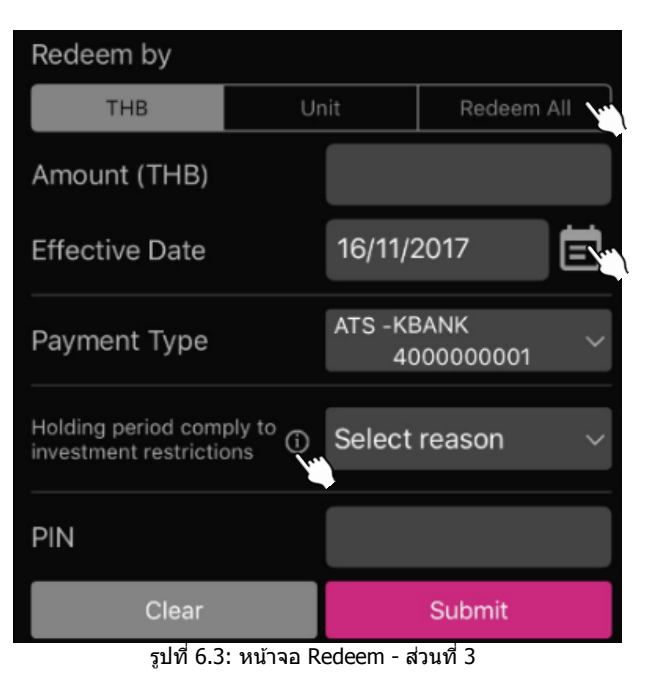

การส่งคำสั่งขาย จำเป็นต้องกรอกรายละเอียดดังนี้

| • | Redeem by                      | ประเภทการทำรายการขายคืน แบ่งเป็น<br>o THB ระบุจำนวนเงินที่ด้องการขาย<br>o Unit ระบุจำนวนหน่วยลงทุนที่ต้องการขาย<br>o Redeem All ขายจำนวนหน่วยลงทนทั้งหมดที่มีอย่ |
|---|--------------------------------|----------------------------------------------------------------------------------------------------|
| • | Amount                         | จำนวนเงินหรือจำนวนหน่วยลงทุนที่ต้องการขาย (ขึ้นกับ<br>Redeem by ที่เลือกไว้)                                                                                     |
| • | Effective Date                 | วันที่รายการ <sup>์</sup> มีผล (สามา์รถเลือกวันที่ปัจจุบัน หรือวันที่<br>ล่วงหน้าภายใน 1 ปีได้)                                                                  |
| • | Payment Type                   | วิธีการรับเงิน                                                                                                    |
| • | Holding period comply to       | เหตุผลในการขาย LTF/RMF ว่าตามเงื่อนไขหรือไม่                                                                                                    |
| • | investment restrictions<br>PIN | (Yes/No) สามารถกดที่ 🔟 เพื่อดูรายละเอียดเพิ่มเดิม<br>รหัสลับ (ตัวเลข 6 หลัก)                                                                                     |

วิธีการรับเงิน เลือกได้ 2 แบบ โดยสามารถกดเปลี่ยนได้ที่ลูกศร *(ขึ้นอยู่กับแต่ละ Selling Agent ว่า รองรับทั้ง 2 แบบหรือไม่)* 

| ×      | Select Payment Type               |
|--------|-----------------------------------|
| ATS    |                                   |
| Cheque |                                   |
| รปที่  | 6.4: หน้าจอ Redeem - Payment Type |

 ATS รับเงินเข้าบัญชีธนาคารโดยอัตโนมัติ (หน้าจอ Default ให้ที่ ATS) กรณีมีมากกว่า 1 บัญชีธนาคาร สามารถเปลี่ยนเป็นบัญชีที่ต้องการได้
 Cheque รับเป็นเช็ค

เมื่อกด Submit order แล้ว จะพบ popup confirmation โดยมีรายละเอียดการส่งคำสั่งตามที่ท่านได้ เลือก/กรอกไว้

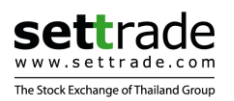

| C                     | onfirmation                 |                    |                   |
|-----------------------|-----------------------------|--------------------|-------------------|
| Unitholder ID<br>Side | : 524000<br>: <b>Redeem</b> | Co                 | nfirmation        |
| Fund Code             | : KTSE-LTF                  | Unitholder ID      | : 042000          |
| Amount                | : 2,500.00 Baht             | Side               | Redeem            |
| Effective Date        | : 16/11/2017                | Fund Code          | ASP               |
| Payment Type          | : ATS                       | Amount             | : 5,000.00 Baht   |
| Bank Account N        | o. : KBANK 500000001        | Effective Date     | : 16/11/2017      |
| Reason to sell        | : Comply to investment      | Payment Type : ATS |                   |
| LTF/RMF restrictions  |                             | Bank Account No.   | : KBANK 500000001 |
| Cancel                | Confirm                     | Cancel             | Confirm           |

รูปที่ 6.5: หน้าจอ Redeem - Confirmation

- กด **Cancel** หากไม่ต้องการส่งคำสั่งขาย
- กด Confirm เพื่อยืนยันการส่งคำสั่งขาย

กรณีส่งคำสั่งขาย**ไม่สำเร็จ** เนื่องจากระบบดลาดฯ ตรวจสอบแล้ว พบว่าคำสั่งนั้นไม่ถูกต้องตาม เงื่อนไขของกองทุนนั้น หน้าจอจะขึ้น error แจ้งเดือน โดยหากต้องการส่งคำสั่งขายอยู่ จะต้องแก้ไขให้ ถูกต้องตามเงื่อนไขของกองทุนก่อน จึงจะสามารถส่งคำสั่งได้ เช่น

- กรณีสั่งขายไปน้อยกว่าจำนวนเงิน/หน่วยขายคืนขั้นด่ำ --> "Redemption amount/unit is less than minimum redemption amount/unit."
- กรณี amount กรอกไปมากกว่าจำนวนที่มีอยู่ใน Port --> "Redemption amount/unit exceeds outstanding amount/unit."
- กรณีสั่งขายไปน้อยกว่าจำนวนเงิน/หน่วยคงเหลือขั้นต่ำ --> "Remaining unit/balance is lower than required minimum unit/balance."
- กรณีส่งขายหลังจาก cut-off time --> "This transaction is submitted after cut-off time, please change the effective date."
- กรณีส่งขายโดยเลือกวัน effective ตรงกับวันหยุดของกองนั้น --> "Effective date must be the business date for this fund."

กรณีส่งคำสั่งขายสำเร็จ หน้าจอจะขึ้นแจ้งเดือนว่า "**Request Submitted**″ และท่านจะพบ Order นั้นที่หน้า Order Status

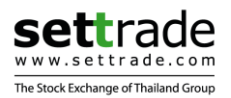

## 2.3 Switch (สับเปลี่ยนกองทุน)

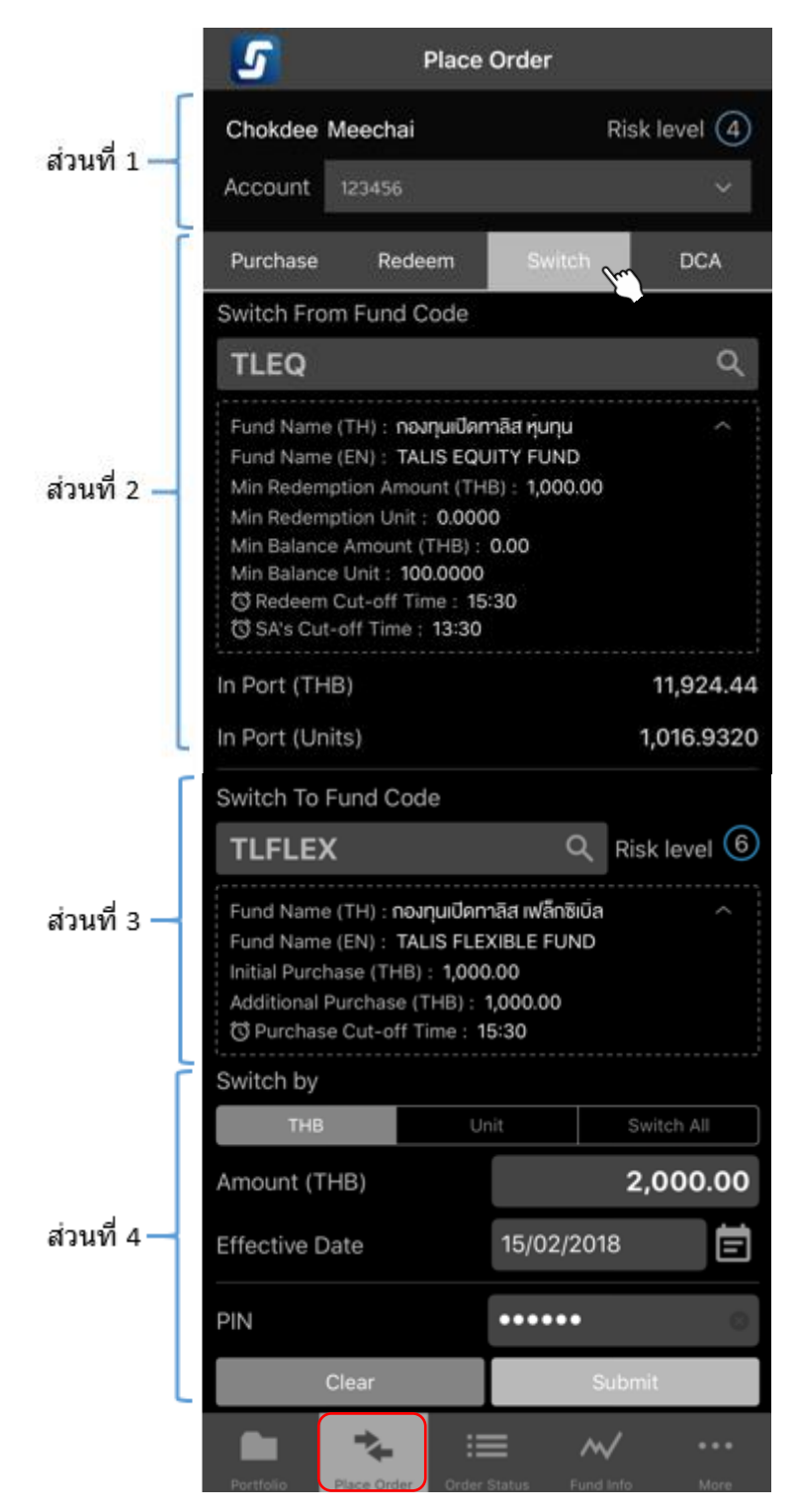

รูปที่ 7: หน้าจอ Switch

<u>ส่วนที่ 1</u>: ข้อมูลของผู้ลงทุนและเลขที่บัญชี (ดังที่กล่าวไปข้างต้นในส่วน Portfolio)

- ชื่อ-นามสกุลของผู้ลงทุน (ภาษาอังกฤษ)
- ระดับความเสี่ยงของผู้ลงทุน (ระดับ 1-5)
- เลขที่บัญชีกองทุน

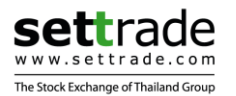

<u>ส่วนที่ 2</u>: ข้อมูลเบื้องต้นที่จำเป็นสำหรับกองทุนที่ต้องการสับเปลี่ยนออก (Switch From)

| ά        |
|----------|
| Ŷ        |
| 1,924.44 |
| )16.9320 |
|          |

รูปที่ 7.1: หน้าจอ Switch - ส่วนที่ 2

เลือก **Fund Code** ได้โดยกดที่ช่อง Fund Code หรือเครื่องหมายแว่นขยาย หน้าจอจะแสดง List ้กองทุนทั้งหมดที่สามารถทำการสับเปลี่ยนออกได้ คือกองที่มีอยู่ในพอร์ต (In Portfolio)

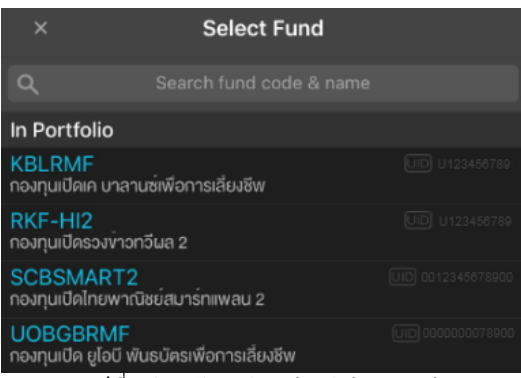

รูปที่ 7.2: หน้าจอ Switch - Select Fund

เมื่อเลือก Switch From Fund Code เรียบร้อยแล้ว หน้าจอแสดงข้อมูลของกองทุนนั้นๆ ดังนี้

- Fund Name (TH) •
- Fund Name (EN) •
- Min Redemption Amount (THB) •
- Min Redemption Unit •
- Min Balance Amount (THB) •
- Min Balance Unit
- Redeem Cut-off Time
- SA's Cut-off Time •
- In Port (THB)
- In Port (Units)

ชื่อเต็มกองทุนภาษาไทย ชื่อเต็มกองทุ่นภาษาอังกฤษ มลค่าขั้นต่ำของการขาย จำนวนหน่วยขั้นต่ำของการขาย มูลค่าคงเหลือขั้นต่ำ จำนวนหน่วยคงเหลือขั้นต่ำ กำหนดเวลาขาย กำหนดเวลาขายของ Selling Agent จำนวนเงินคงเหลือของกองทุนในพอร์ต (บาท) จำนวนหน่วยคงเหลือของกองทุนในพอร์ต (หน่วย)

สามารถกดที่ สัญลักษณ์ 🌇 เพื่อทำการหดการแสดงข้อมูลกองทุนได้ สัญลักษณ์ 🔛 เพื่อทำการขยายการแสดงข้อมูลกองทุนได้

## ส่วนที่ 3: ข้อมูลเบื้องต้นที่จำเป็นสำหรับกองทุนที่ต้องการสับเปลี่ยนเข้า (Switch To)

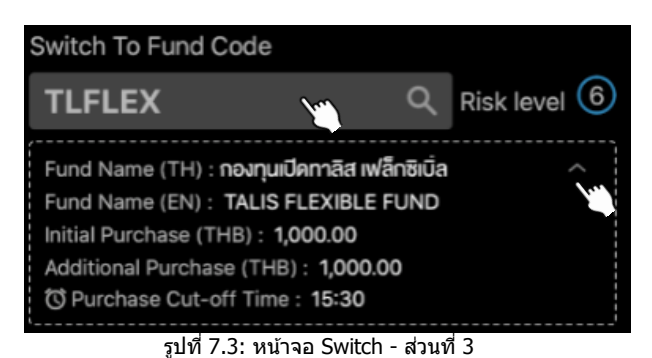

เลือก **Fund Code** ได้โดยกดที่ช่อง Fund Code หรือเครื่องหมายแว่นขยาย หน้าจอจะแสดง List ึกองทุนทั้งหมดที่สามารถทำการสับเปลี่ยนเข้าได้ (ข้อมูลตาม Switching Matrix ของระบบ FundConnext)

เมื่อเลือก Switch To Fund Code เรียบร้อยแล้ว หน้าจอแสดงข้อมูลของกองทุนนั้นๆ ดังนี้

- Risk Level
- Fund Name (TH) •
- Fund Name (EN)
- Initial Purchase (THB)
- ชื่อเต็มกองทนภาษาไทย ชื่อเต็มกองทนภาษาอังกฤษ มูลค่าขั้นต่ำของการซื้อครั้งแรก

ระดับความความเสี่ยงของกองทุน (1-8)

- Additional Purchase (THB) Purchase Cut-off Time

มูลค่าขั้นต่ำของการซื้อครั้งถัดไป กำหนดเวลาซื้อ

สามารถกดที่ สัญลักษณ์ 🎑 เพื่อทำการหดการแสดงข้อมูลกองทุนได้ สัญลักษณ์ 🔛 เพื่อทำการขยายการแสดงข้อมูลกองทุนได้

<u>ส่วนที่ 4</u>: ส่วนกรอกคำสั่งสับเปลี่ยนกองทุน

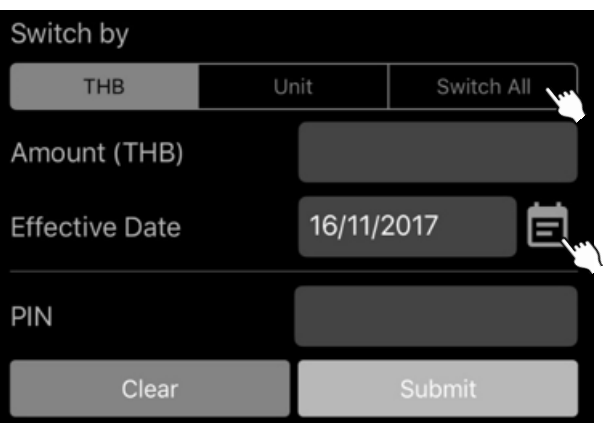

รูปที่ 7.4: หน้าจอ Switch - ส่วนที่ 4

การส่งคำสั่งสับเปลี่ยน จำเป็นต้องกรอกรายละเอียดดังนี้

- ประเภทการทำรายการสับเปลี่ยน แบ่งเป็น Switch by THB ระบุจำนวนเงินที่ต้องการสับเปลี่ยน 0 Unit ระบุจำนวนหน่วยลงทุนที่ต้องการสับเปลี่ยนออก 0 Switch All สับเปลี่ยนจำนวนหน่วยลงทุนทั้งหมดที่มีอยู่ 0 Amount จำนวนเงินหรือจำนวนหน่วยลงทุนที่ต้องการสับเปลี่ยน (ขึ้นกับ Switch by ที่เลือกไว้)

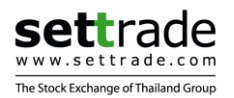

Effective Date

วันที่รายการมีผล (สามารถเลือกวันที่ปัจจุบัน หรือวันที่ ล่วงหน้าภายใน 1 ปีได้) รหัสลับ (ตัวเลข 6 หลัก)

PIN

เมื่อกด Submit order แล้ว จะพบ popup confirmation โดยมีรายละเอียดการส่งคำสั่งตามที่ท่านได้ เลือก/กรอกไว้

| С              | onfirmation     |
|----------------|-----------------|
| Unitholder ID  | : 524000        |
| Side           | Switch          |
| Switch From    | : KTSE-LTF      |
| Switch To      | : KSET50LTF     |
| Amount         | : 2,500.00 Baht |
| Effective Date | : 16/11/2017    |
| Cancel         | Confirm         |

รูปที่ 7.5: หน้าจอ Switch - Confirmation

- กด **Cancel** หากไม่ต้องการส่งคำสั่งสับเปลี่ยน
- กด Confirm เพื่อยืนยันการส่งคำสั่งสับเปลี่ยน

กรณีส่งคำสั่งสับเปลี่ยนไม่สำเร็จ เนื่องจากระบบตลาดฯ ตรวจสอบแล้ว พบว่าคำสั่งนั้นไม่ถูกต้องตาม เงื่อนไขของกองทุนนั้น หน้าจอจะขึ้น error แจ้งเดือน โดยหากต้องการส่งคำสั่งสับเปลี่ยนอยู่ จะต้อง แก้ไขให้ถูกต้องตามเงื่อนไขของกองทุนก่อน จึงจะสามารถส่งคำสั่งได้ เช่น

- กรณีสั่งขายไปน้อยกว่าจำนวนเงิน/หน่วยขั้นต่ำของขาขาย --> "Redemption amount/unit is less than minimum redemption amount/unit."
- กรณี amount กรอกไปมากกว่าจำนวนที่มีอยู่ใน Port --> "Redemption amount/unit exceeds outstanding amount/unit."
- กรณีสั่งขายไปแล้วมีผลทำให้จำนวนที่เหลืออยู่ใน Port น้อยกว่าค่าขั้นด่ำที่กำหนด --> "Remaining unit/balance is lower than required minimum unit/balance."
- กรณีค่าที่ switch ไปน้อยกว่า initial purchase amount --> "Amount is less than minimum initial purchase."
- กรณีค่าที่ switch ไปน้อยกว่า additional purchase amount --> "Amount is less than minimum purchase."
- กรณีส่งคำสั่งหลังจาก cut-off time --> "This transaction is submitted after cut-off time, please change the effective date."
- กรณีกรอกวันที่มีผลตรงกับวันหยุด --> "Effective date must be the business date for this fund."
- กรณีทำรายการไม่ได้เนื่องจากคู่สับเปลี่ยนไม่ถูกต้อง --> "Switching transaction is not valid from switching matrix."
- กรณีทำเลือกประเภทการสับเปลี่ยนไม่ถูกต้อง --> "Switching's type is not supported."

กรณีส่งคำสั่งสับเปลี่ยนสำเร็จ หน้าจอจะขึ้นแจ้งเดือนว่า "**Request Submitted**″ และท่านจะพบ Order นั้นที่หน้า Order Status

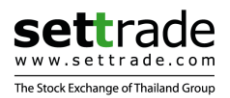

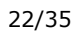

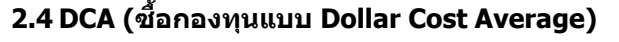

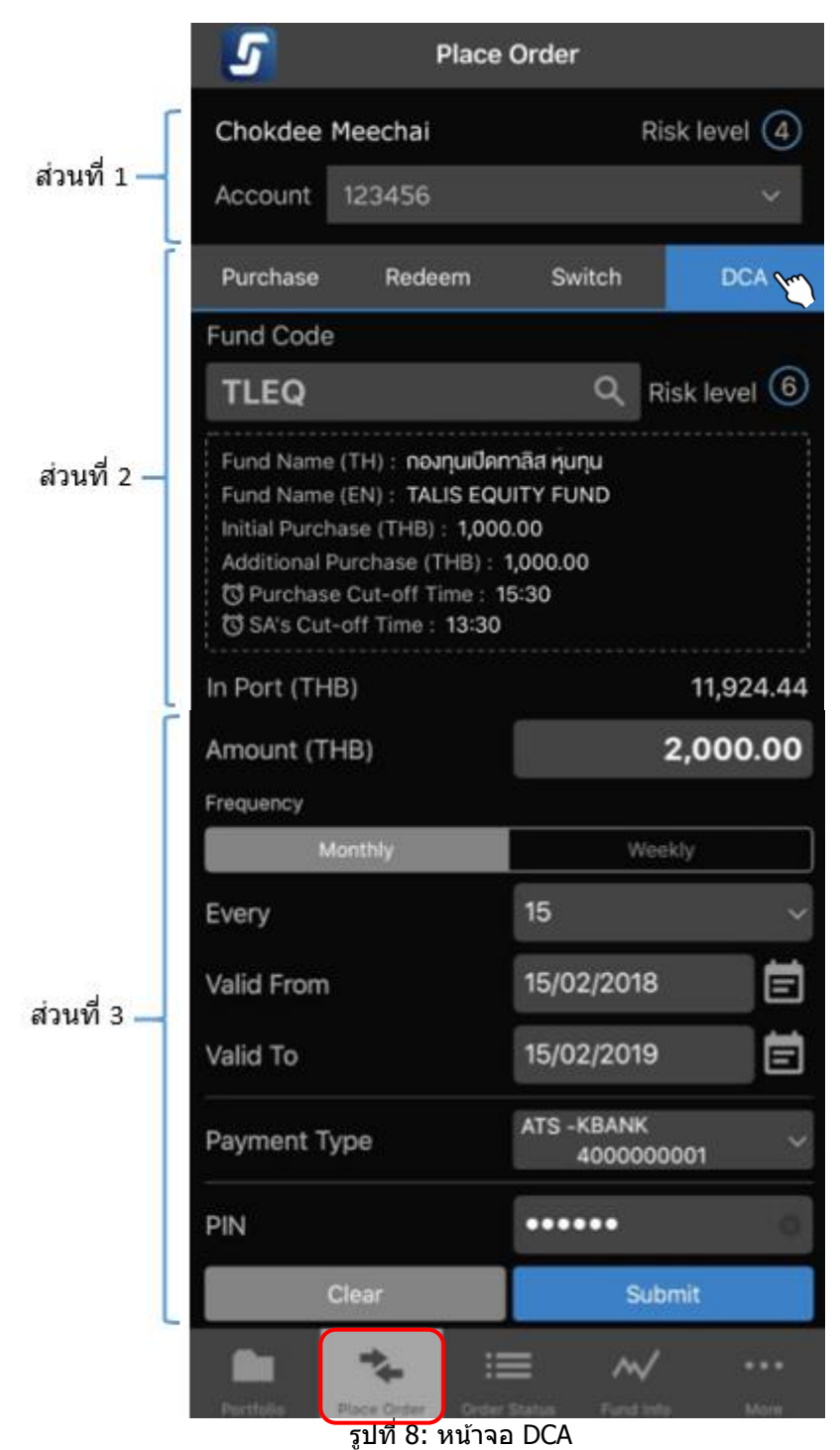

<u>ส่วนที่ 1</u>: ข้อมูลของผู้ลงทุนและเลขที่บัญชี (ดังที่กล่าวไปข้างต้นในส่วน Portfolio)

- ชื่อ-นามสกุลของผู้ลงทุน (ภาษาอังกฤษ)
- ระดับความเสี่ยงของผู้ลงทุ่น (ระดับ 1-5)
- เลขที่บัญชีกองทุน

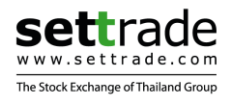

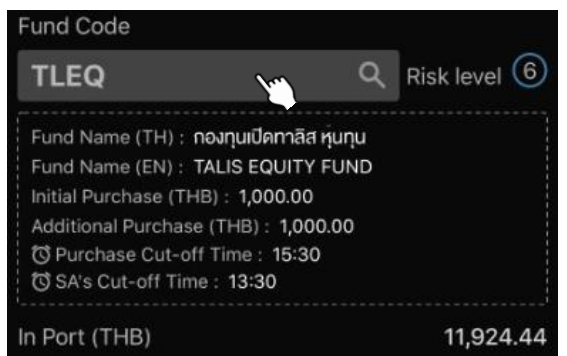

รูปที่ 8.1: หน้าจอ DCA - ส่วนที่ 2

เลือก **Fund Code** ได้โดยกดที่ช่อง Fund Code หรือเครื่องหมายแว่นขยาย หน้าจอจะแสดง List กองทุนทั้งหมดที่ Selling Agent ของท่านมีสิทธิ์ขาย โดยแบ่งประเภทเป็น

- In Portfolio
- Other Funds
- กองทุนที่ท่านมีอยู่แล้วในพอร์ต กองทนอื่นๆที่ท่านยังไม่มีในพอร์ต แต่ Selling Agent มีสิทธิ์ขาย

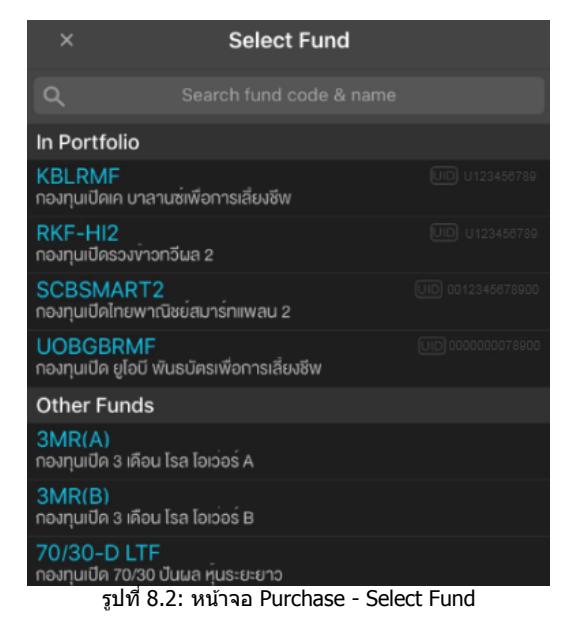

เมื่อเลือก Fund Code เรียบร้อยแล้ว หน้าจอแสดงข้อมูลของกองทุนนั้นๆ ดังนี้

- Risk Level •
- Fund Name (TH) •
- Fund Name (EN) •
  - Initial Purchase (THB)
- Additional Purchase (THB)
- Purchase Cut-off Time
- SA's Cut-off Time In Port (THB)
- ชื่อเต็มกองทนภาษาอังกฤษ มูลค่าขั้นต่ำของการซื้อครั้งแรก

ชื่อเต็มกองทนภาษาไทย

- มู่ลค่าขั้นต่ำของการซื้อครั้งถัดไป
- กำหนดเวลาซื่อ
  - กำหนดเวลาซื้อของ Selling Agent
  - จำนวนเงินคงเหลือของกองทนในพอร์ต (บาท)

ระดับความความเสี่ยงของกองทุน (1-8)

<u>ส่วนที่ 2</u>: ข้อมูลเบื้องต้นที่จำเป็นสำหรับการชื้อขายของกองทุนที่ต้องการซื้อ

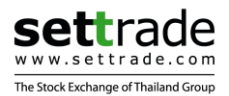

•

## <u>ส่วนที่ 3</u>: ส่วนกรอกคำสั่งซื้อกองทุนแบบ DCA

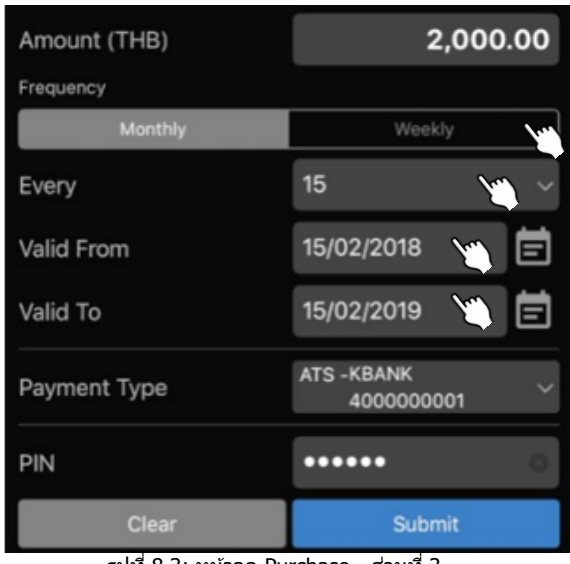

รูปที่ 8.3: หน้าจอ Purchase - ส่วนที่ 3

การส่งคำสั่งซื้อ จำเป็นต้องกรอกรายละเอียดดังนี้

- Amount (THB) จำนวนเงินที่ต้องการซื้อแบบ DCA (บาท)
- Frequency รายเดือน (Monthly) หรือ รายสัปดาห์ (Weekly)
- Every ์ หากเลือกเป็นรายเดื้อน ให้เลือกวันที่ 1-31 ที่ DĆA จะมีผล
  - ์ หากเลือกเป็นรายสัปดาห์ ให้เลือกวันจันทร์ - ศุกร์ที่ DCA จะมีผล Valid From วันที่รายการ DCA เริ่มมีผล
- Valid To
   วันที่รายการ DCA สิ้นสุด (สูงสุด 1 ปีนับจากวันทำรายการ)
- Payment Type วิธีการจ่ายเงิน
- PIN ี่ รหัสลับ (ตัวเลข 6 หลัก)

การเลือก Every สามารถเลือกได้ตาม Frequency ที่เลือกไว้

| •••• AIS 🗟                             |                              |                                | 9:19 AM                       |                             |                              | * 83% 🗔 ·          | ••••• AIS 🗢 9:19 AM 🕸 83% 🗖                                                                              |
|----------------------------------------|------------------------------|--------------------------------|-------------------------------|-----------------------------|------------------------------|--------------------|----------------------------------------------------------------------------------------------------|
| ×                                      |                              | Se                             | lect Da                       | ate                         |                              |                    | × Select Day                                                                                             |
| Date                                   |                              |                                |                               |                             |                              |                    | Every Monday                                                                                             |
|                                        |                              | 2                              | 3                             | 4                           | 5                            |                    | Every Tuesday                                                                                            |
|                                        | 6                            | 7                              | 8                             | 9                           | 10                           |                    | Every Wednesday                                                                                          |
|                                        | 11                           | 12                             | 13                            | 14                          | 15                           |                    | Every Thursday                                                                                           |
|                                        | 16                           | 17                             | 18                            | 19                          | 20                           |                    | Every Friday                                                                                             |
|                                        | 21                           | 22                             | 23                            | 24                          | 25                           |                    | Note :                                                                                                   |
|                                        | 26                           | 27                             | 28                            | 29                          | 30                           |                    | If the selected date falls on weekend or Thailand<br>market holiday, the effective date of your order(s) |
|                                        | 31                           |                                |                               |                             |                              |                    | will be moved to the next business date.                                                                 |
| Note :                                 |                              |                                |                               |                             |                              |                    |                                                                                                    |
| If the sele<br>market ho<br>will be mo | cted d<br>Iiday, t<br>ved to | ate fall<br>the effe<br>the ne | s on w<br>ective o<br>ext bus | eeken<br>date of<br>iness o | d or Th<br>f your c<br>date. | ailand<br>order(s) |                                                                                                    |

รูปที่ 8.4: หน้าจอ Select Date & Select Day

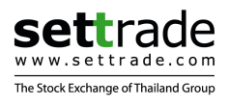

หากวันที่เลือกไว้ ตรงกับวันเสาร์-อาทิตย์ หรือวันหยุดนักขัดถุกษ์ของดลท.ในปีนั้น ระบบจะปรับ Effective Date ของ DCA Order ย่อยให้เป็นวันทำการถัดไปให้โดยอัตโนมัติ เช่น DCA ทุกวันที่ 13 ของ เดือน สำหรับ order ย่อยวันที่ 13 เม.ย. ซึ่งตรงกับวันหยุด ระบบจะปรับให้เป็นวันทำการถัดไป ซึ่งตรงกับ วันที่ 17 เม.ย. แทน

วิธีการจ่ายเงิน เลือกได้ 2 แบบ โดยสามารถกดเปลี่ยนได้ที่ลูกศร *(ขึ้นอยู่กับแต่ละ Selling Agent ว่า รองรับทั้ง 2 แบบหรือไม่)* 

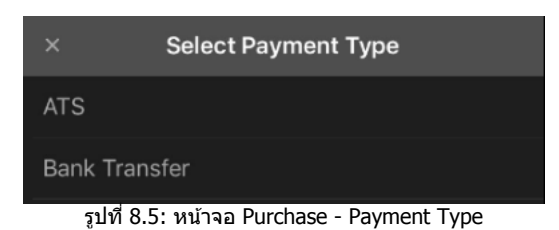

• ATS

ตัดจากบัญชีธนาคารโดยอัตโนมัติ (หน้าจอ Default ให้ที่ ATS) กรณีมีมากกว่า 1 บัญชีธนาคาร สามารถเปลี่ยนเป็นบัญชีที่ต้องการได้ โอนเงินเข้าบัญชี

Bank Transfer

| Payment Type     | Bank Transfer  | ~ |
|------------------|----------------|---|
| Transfer to      | Select Bank    | ~ |
| Bank Account No. | Ex. 1234567890 |   |

รูปที่ 8.6: หน้าจอ Purchase - Payment Type Bank Transfer

กรณีเลือก Payment Type = Bank Transfer จำเป็นต้องเลือกธนาคาร ระบุเลขที่บัญชีธนาคาร ที่ต้องการโอนเงินเข้าไป โดยจะต้องกรอกรายละเอียดให้ถูกต้อง

เมื่อกด Submit order แล้ว จะพบ popup confirmation โดยมีรายละเอียดการส่งคำสั่งตามที่ท่านได้ เลือก/กรอกไว้

| C                                                                                              | onfirmation          |  |
|------------------------------------------------------------------------------------------------|----------------------|--|
| Unitholder ID                                                                                  | : 28000000000        |  |
| Side                                                                                           | : Purchase           |  |
| Fund Code                                                                                      | : TLEQ               |  |
| Amount                                                                                         | : 2,000.00 Baht      |  |
| Effective Date : DCA no. of order 4<br>15/02/2018,<br>15/03/2018,<br>17/04/2018,<br>15/05/2018 |                      |  |
| Payment Type                                                                                   | : ATS                |  |
| Bank Account N                                                                                 | o. : KBANK 400000001 |  |
| Cancel                                                                                         | Confirm              |  |

รูปที่ 8.7: หน้าจอ DCA – Confirmation สำหรับ ATS

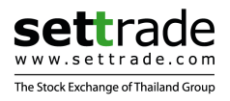

| Unitholder ID                           | : 0500000000000                                                                                                    |
|-----------------------------------------|----------------------------------------------------------------------------------------------------|
| Side                                    | : Purchase                                                                                                    |
| Fund Code                               | : CIMB-PRINCIPAL SET50                                                                                                    |
| Amount                                  | : 5,000.00 Baht                                                                                                    |
| Effective Date                          | DCA no. of order 12<br>20/02/2018,<br>20/03/2018,<br>20/04/2018,<br>20/06/2018,<br>20/06/2018,<br>20/07/2018,<br>20/08/2018,<br>20/09/2018,<br>22/10/2018,<br>20/11/2018,<br>20/12/2018,<br>21/01/2019 |
| Payment Type                            | : Bank Transfer                                                                                                    |
| Please use th                           | iis information for your Bank<br>Transfer                                                                                                    |
| Bank                                    | : BBL                                                                                                    |
| Payment                                 | : Bill Payment                                                                                                    |
|                                         | o. : 127-3-14772-6                                                                                                    |
| Bank Account No                         |                                                                                                    |
| Bank Account N<br>Ref No.1              | : Username 6 digits plus 0                                                                                                    |
| Bank Account No<br>Ref No.1<br>Ref No.2 | : Username 6 digits plus 0<br>: Citizen ID                                                                                                    |

# Confirmation

รูปที่ 8.8: หน้าจอ DCA – Confirmation สำหรับ Bank Transfer

- กด **Cancel** หากไม่ต้องการส่งคำสั่งซื้อ
- กด **Confirm** เพื่อยืนยันการส่งคำสั่งซื้อ

หากระดับ**ความเสี่ยงของกองทุนสูงกว่าที่ผู้ลงทุนยอมรับได้** ระบบจะขึ้น popup แจ้งเดือน เพื่อให้ผู้ลงทุนยืนยันการยอมรับความเสี่ยงก่อน จึงจะสามารถซื้อกองทุนนั้นได้ โดยจะ apply กับทุก DCA Order ย่อย

| War<br>This fund has risk h<br>profile. Do you co | ning<br>higher than your risk<br>onfirm to purchase<br>fund? |
|---------------------------------------------------|--------------------------------------------------------------|
| cina-                                             | iuno:                                                        |

รูปที่ 8.9: หน้าจอ DCA - Warning Risk Level

- กด Cancel หากไม่ยอมรับความเสี่ยง และไม่ต้องการส่งคำสั่งชื้อ
- กด **Confirm** เพื่อยืนยันการยอมรับความเสี่ยง และทำการส่งคำสั่งซื้อ

หาก**กองทุนที่ต้องการชื้อมีความเสี่ยงจากอัตราแลกเปลี่ยน** ระบบจะขึ้น popup แจ้งเดือน เพื่อให้ผู้ลงทุนยืนยันการยอมรับความเสี่ยงก่อน จึงจะสามารถชื้อกองทุนนั้นได้ โดยจะ apply กับทุก DCA Order ย่อย

| War                                    | ning                                      |  |  |  |  |  |
|----------------------------------------|-------------------------------------------|--|--|--|--|--|
| This fund has exc<br>you confirm to pu | hange rate risk. Do<br>urchase this fund? |  |  |  |  |  |
| Cancel                                 | Cancel Confirm                            |  |  |  |  |  |

รูปที่ 8.10: หน้าจอ DCA - Warning FX Risk Level

- กด **Cancel** หากไม่ยอมรับความเสี่ยง และไม่ต้องการส่งคำสั่งชื้อ
- กด **Confirm** เพื่อยืนยันการยอมรับความเสี่ยง และทำการส่งคำสั่งซื้อ

กรณีส่งคำสั่งซื้อแบบ DCA แล้ว จะพบผลของแต่ละ DCA Order ย่อย โดยระบุจำนวน Order ย่อยที่ ส่งสำเร็จ หากมี Order ย่อยที่ส่งไม่สำเร็จ เนื่องจากระบบตลาดฯ ตรวจสอบแล้ว พบว่าคำสั่งนั้นไม่ถูกต้อง ตามเงื่อนไขของกองทุนนั้น หน้าจอจะขึ้น error แจ้งว่าส่งไม่สำเร็จเพราะอะไร โดยระบุตาม Effective Date ของ DCA Order ย่อยนั้น

|                                                                                                    | 4/4 Success |  |
|----------------------------------------------------------------------------------------------------|-------------|--|
| V                                                                                                    | 15/02/2018  |  |
| 0                                                                                                    | 15/03/2018  |  |
| Ø                                                                                                    | 17/04/2018  |  |
| <ul> <li>Image: A start of the start of the start of</li></ul> | 15/05/2018  |  |
|                                                                                                    | OK          |  |

รูปที่ 8.11: ผลการส่ง DCA แบบที่สำเร็จทุก order

| 0/7 Success                                                   |                                     |
|---------------------------------------------------------------|-------------------------------------|
| 16/02/2018                                                    | Place Order Submitted               |
| Subscription amount is less than<br>minimum initial purchase. | 4/5 Success                         |
| 00/00/0010                                                    | 19/02/2018                          |
| 23/02/2018                                                    | Effective Date must be the business |
| Subscription amount is less than<br>minimum initial purchase. | date for this fund.                 |
| 02/03/2018                                                    | 19/03/2018                          |
| Subscription amount is less than minimum initial purchase.    | 9/04/2018                           |
| 09/03/2018                                                    | 21/05/2018                          |
| Subscription amount is less than minimum initial purchase.    | 9/06/2018                           |
| OK                                                            | ок                                  |

เมื่อกด OK ที่ popup แจ้งผลการส่ง DCA หน้าจอจะเปิดไปยังหน้า Order Status โดยแสดงเฉพาะ DCA Order ย่อยที่ทำรายการสำเร็จเท่านั้น

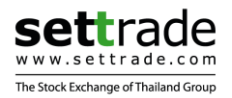

#### 3. Order Status

เมนูสำหรับดูสถานะของคำสั่งซื้อขายกองทุน แบ่งออกเป็น 2 ส่วนคือ

- Current คำสั่งชื้อขายที่มีผลในวันที่ปัจจุบันและวันที่ย้อนหลัง Schedule คำสั่งซื้อขายที่มีผลในวันที่ล่วงหน้า •
- •

|             | Somchai Somchai |      | Risk level (3 |
|-------------|-----------------|------|---------------|
| สวนท 1 —    | Account 123456  |      | ~             |
|             | Current 🔪       | Sci  | hedule 🔪      |
|             | Fund code       | Side | Statu         |
|             | KBLRMF          |      |               |
|             | ASP-EUPROP      |      |               |
|             | K-MIDSMALL      |      |               |
|             | MIX-D1585       |      |               |
| ส่วนที่ 2 🗕 | ABINC           |      |               |
|             | ASP-AIF12       |      |               |
|             | ABAPAC-RMF      |      |               |
|             | SCBRF           |      |               |
|             | UOBGBRMF        |      | Completed     |
|             | 3MR(B)          |      | Rejected      |

รูปที่ 9: หน้าจอ Order Status

<u>ส่วนที่ 1</u>: ข้อมูลของผู้ลงทุนและเลขที่บัญชี (ดังที่กล่าวไปข้างต้นในส่วน Portfolio)

- ชื่อ-นามสกุลของผู้ลงทุน (ภาษาอังกฤษ)
- ระดับความเสี่ยงของผู้ลงทุ่น (ระดับ 1-5)
- เลขที่บัญชีกองทุน

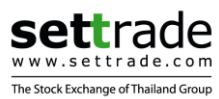

\_\_\_\_\_

## <u>ส่วนที่ 2</u>: ข้อมูลสถานะคำสั่งซื้อขายกองทุน

| Current               | Scl              | nedule     |                                       |                                         |
|-----------------------|------------------|------------|---------------------------------------|-----------------------------------------|
| Fund code             | Side             | Status     |                                       |                                         |
| KBLRMF                | Redeem           | Processing |                                       |                                         |
| ASP-EUPROP            | Purchase         | Approved   |                                       |                                         |
| K-MIDSMALL            |                  | Evpired    | Fund code                             | Side Status                             |
| K-WIDSWALL            | Pulchase         | Expired    | UOBGBRMF                              | Purchase Completed                      |
| MIX-D1585             | Purchase         | Expired    | Entry Date/Time<br>Transaction ID     | 12/04/2017 09:18:18<br>0491704120001061 |
| ABINC                 | Purchase         | Expired    | Unitholder ID<br>Amount               | 0012345678900<br>1,500.00 Baht          |
| ASP-AIF12             | Purchase         | Expired    | Effective Date<br>Settlement Date     | 12/04/2017<br>N/A                       |
| ABAPAC-RMF            | Purchase         | Approved   | Allotted Amount<br>Allotted Unit      | 1,500.00 Baht<br>105.0699 Units         |
| SCBRF                 | Purchase         | Rejected   | NAV for Allotment<br>Cancel Date/Time | 14.2762 Baht<br>-                       |
| UOBGBRMF V            | Purchase         | Completed  | Status Meaning                        | Order has been allotted by AMC.         |
| รปที่ 9.1: หน้าจอ Orc | ler Status - ส่ว | นที่ 2     | รปที่ 9.2: ร                          | กายละเอียดคำสั่ง                        |

หน้าจอทั้งส่วน Current และ Schedule แสดงข้อมูลดังนี้

• Fund Code ชื่อย่อกองทุน

| Side | Purchase (  | (คำสั่งซื้อ) | )/Redeem (    | (คำสั่งขาย) | , |
|------|-------------|--------------|---------------|-------------|---|
| oluc | i archabe i | 11 1640 111  | // iteacein ( |             | , |

- Switch Out (สับเปลี่ยนออก), Switch In (สับเปลี่ยนเข้า)
- Status สถานะรายการ

้เมื่อกดกางเพื่อดูรายละเอียดของคำสั่งซื้อขายใด จะพบข้อมูลเพิ่มเติมดังนี้

- Entry Date/Time วันเวลาที่ส่งคำสั่งซื้อขาย
- Transaction ID เลขที่รายการจากระบบตลาดฯ
- Unitholder ID เลขที่ผู้ถือหน่วยลงทุน
- Amount/Unit จำนวน<sup>้</sup>เงิน/หน่วยที่ต<sup>้</sup>องการซื้อ/ขาย
- Effective Date วันที่รายการมีผล
- Settlement Date วันที่รับเงินค่าขายคืน (เฉพาะรายการ Redeem)
- Allotted Amount จำนวนเงินที่ได้รับการจัดสรร
- Allotted Unit จำนวนหน่วยที่ได้รับการจัดสรร
- NAV for Allotment มูลค่าหน่วยลงทุนที่ใช้จัดสรร
- Cancel Date/Time วันเวลาที่ยกเลิกคำสั่งซื้อขาย
- Status Meaning ความหมายของสถานะรายการ

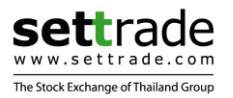

## สถานะรายการของคำสั่งซื้อขายกองทุน มีดังนี้

| Status     | Status Meaning                                                                                | คำอธิบาย                                                                                                    |
|------------|-----------------------------------------------------------------------------------------------|----------------------------------------------------------------------------------------------------|
| Processing | Order has been submitted and waiting for approval.                                            | คำสั่งซื้อขายกองทุนได้ส่งไปที่ระบบตลาดฯ โดย<br>สมบูรณ์ และอยู่ระหว่างดำเนินการเพื่อจัดส่งให้<br>บลจ.ต่อไป                                                             |
| Cancelled  | Order has been cancelled.                                                                     | คำสั่งซื้อขายกองทุนถูกยกเ <b>ลิก</b>                                                                                                    |
| Approved   | Order has been approved by<br>Selling Agent. To cancel, please<br>contact your Selling Agent. | คำสั่งซื้อขายกองทุนได้รับการอนุมัติจาก<br>นายหน้าซื้อขายหลักทรัพย์ประเภทหน่วยลงทุน<br>(Selling Agent) เรียบร้อยแล้ว และนำส่งไปยัง<br>บลจ.เพื่อทำการจัดสรรต่อไป        |
| Expired    | Order has not been approved by Selling Agent.                                                 | คำสั่งซื้อขายกองทุนไม่ได้รับการอนุมัดิจาก<br>นายหน้าซื้อขายหลักทรัพย์ประเภทหน่วยลงทุน<br>(Selling Agent) ภายในเวลาที่กำหนด ซึ่งคำสั่ง<br>นี้จะไม่รวมส่งให้บลจ. จัดสรร |
| Completed  | Order has been allotted by AMC.                                                               | บลจ.จัดสรรตามคำสั่งซื้อขายของลูกค้าเรียบร้อย<br>แล้ว                                                                                                    |
| Rejected   | Order has been rejected by AMC.                                                               | บลจ.ปฎิเสธการจัดสรรคำสั่งซื้อขายของลูกค้า                                                                                                    |
| Waiting    | Order is waiting for allotment.                                                               | บลจ.ได้รับคำสั่งซื้อขายของลูกค้าเรียบร้อยแล้ว<br>และจะจัดสรรให้ต่อไป                                                                                                  |

## การยกเลิกคำสั่งชื้อขายกองทุน

คำสั่งซื้อขายกองทุนที่สามารถยกเลิกได้ คือคำสั่งที่มีสถานะเป็น "**Processing**″ เท่านั้น หากคำสั่ง ที่มีสถานะอื่นๆ จะไม่พบปุ่ม Cancel ที่หน้าจอ

| Fund code                                                                                                    | Side Status                                                                                                    |                                                                                                   |                                                                                                    |                                                                                | Fund code                                                                                                    | Side                                                            | Status                                                                                                    |
|----------------------------------------------------------------------------------------------------|----------------------------------------------------------------------------------------------------|---------------------------------------------------------------------------------------------------|----------------------------------------------------------------------------------------------------|--------------------------------------------------------------------------------|----------------------------------------------------------------------------------------------------|-----------------------------------------------------------------|----------------------------------------------------------------------------------------------------|
| 3MR(A)                                                                                                    | Purchase Processing                                                                                                    | Account                                                                                           | Cancel Confirmation                                                                                                    | ~                                                                              | 3MR(A)                                                                                                    |                                                                 |                                                                                                    |
| Entry Date/Time<br>Transaction ID<br>Unitholder ID<br>Amount<br>Effective Date<br>Settlement Date<br>Allotted Amount<br>Allotted Unit<br>NAV for Allotment<br>Cancel Date/Time<br>Status Meaning | 20/04/2017 14:32:55<br>0491704200001647<br>0012345678900<br>2,000.00 Baht<br>20/04/2017<br>N/A<br>-<br>-<br>-<br>-<br>Order has been submitted and<br>waiting to process. | Fund co<br>3MR(A)<br>Entry D<br>Transac<br>Unitholi<br>Amount<br>Effective<br>Settlem<br>Allotted | Confirm Cancel Confirmation<br>FundCode: 3MR(A)<br>Side: Purchase<br>Amount : 2,000.00 Baht<br>Effective Date: 20/04/2013<br>Confirm Cancel<br>Close | 7 Status<br>2005<br>1:32:55<br>001647<br>78900<br>00 Baht<br>20/04/2017<br>N/A | Entry Date/Time<br>Transaction ID<br>Unitholder ID<br>Amount<br>Effective Date<br>Settlement Date<br>Allotted Amount<br>Allotted Unit<br>NAV for Allotment<br>Cancel Date/Time<br>Status Meaning | 20/04/20<br>0491704<br>0012<br>2,/<br>20/04/20<br>Order has bee | 17 14:32:55<br>200001647<br>345678900<br>000.00 Baht<br>20/04/2017<br>N/A<br>-<br>-<br>-<br>-<br>-<br>-<br>-<br>-<br>-<br>-<br>-<br>-<br>-<br>-<br>-<br>-<br>-<br>-<br>- |
|                                                                                                    | Cancel                                                                                                    | Allotted<br>NAV for                                                                               |                                                                                                    | 1<br>21                                                                        | ABTED                                                                                                    |                                                                 |                                                                                                    |

รูปที่ 9.3: หน้าจอ Order Status ส่วน Cancel Order

หากต้องการยกเลิกคำสั่งใด ให้กดที่ปุ่ม "**Cancel**″ ของคำสั่งนั้นๆที่หน้าจอ Order Status เมื่อกดที่ ปุ่ม Cancel หน้าจอจะแสดง popup ให้ยืนยันว่าต้องการยกเลิกคำสั่ง โดยจำเป็นต้องกรอก PIN และกด Confirm Cancel เมื่อสามารถยกเลิกคำสั่งซื้อขายได้สำเร็จ หน้าจอจะอัพเดทสถานะเป็น "Cancelled″

แต่หากส่งยกเลิกคำสั่งไปหลังจากกำหนดเวลาซื้อหรือขาย (Cut-off Time) จะ<u>ไม่</u>สามารถยกเลิก คำสั่งได้ โดยจะพบแจ้งเดือนที่หน้าจอ หากต้องการยกเลิกคำสั่ง ท่านสามารถติดต่อ Selling Agent ของ ท่านได้

<u>Note</u>: สำหรับการยกเลิกคำสั่งสับเปลี่ยนกองทุน (Switching) จะมีผลยกเลิกกับคู่สับเปลี่ยนด้วย เนื่องจากถือเป็น Transaction ID เดียวกัน

การยกเลิกคำสั่งซื้อแบบ DCA จะมีผลยกเลิกเฉพาะกับ DCA Order ย่อยที่เลือกจะยกเลิกเท่านั้น ไม่ได้มีผลกับทุก DCA Order ย่อยทั้งหมด

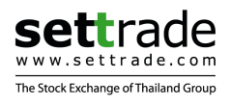

## 4. Fund Info

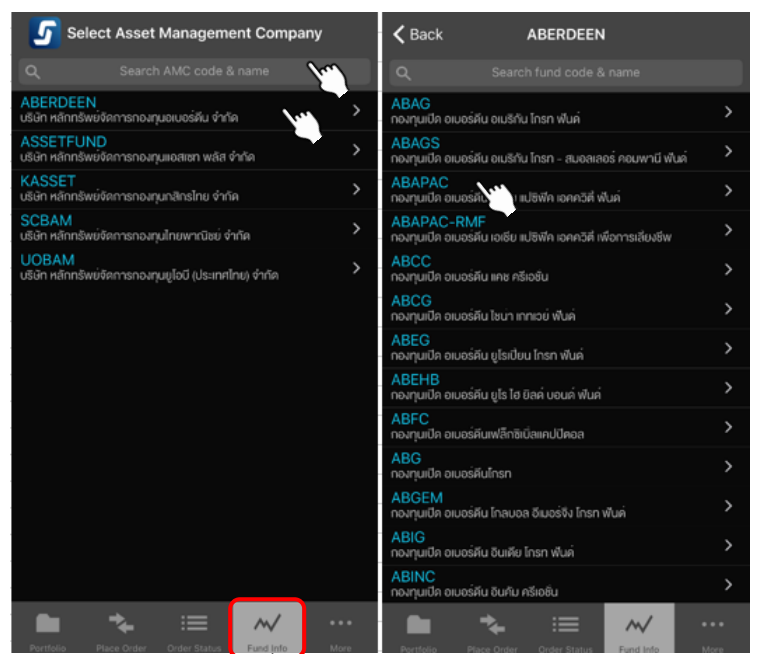

เมนูสำหรับดูข้อมูลกองทุนที่สามารถทำการซื้อขายได้

รูปที่ 10: หน้าจอ Fund Info

การแสดงผลจะเรียงลำดับตาม**ชื่อบลจ.** ที่ท่านสามารถชื้อขายกองทุนผ่านนายหน้าของท่านได้ หากสนใจบลจ.ใด สามารถกดที่ชื่อบลจ.นั้น เพื่อดู**กองทุนทั้งหมดของบลจ.**ได้ โดยหน้าจอจะ เรียงลำดับตามตัวเลข/อักษร เมื่อสนใจที่กองทุนใด สามารถกดที่ชื่อกองทุนนั้น เพื่อดู**ข้อมูลพื้นฐาน** เพิ่มเติมได้ และสามารถกดที่ Back มุมช้ายบนของหน้าจอ เพื่อกลับไปยังหน้าก่อนหน้าได้

| 🕻 Back                         | Fund Detail                   |          |
|--------------------------------|-------------------------------|----------|
|                                | TLEQ                          |          |
| กองทุนเปิดทา<br>TALIS EQUIT    | ลิส หุ้นทุน<br>TY FUND        |          |
| Fund Risk Le                   | evel 6                        |          |
| NAV (Baht/U<br>as of 14/02/201 | Init)<br>8                    | 11.6477  |
| Bid NAV                        | 11.6477 Switch Out NAV        | 11.6477  |
| Offer NAV                      | 11.7643 Switch In NAV         | 11.7643  |
| Fund Inform                    | ation                         |          |
| Fund Fact S                    | iheet 🛛 🚺 View PDF            |          |
| FX Risk                        |                               | No       |
| Initial Purch                  | ase (THB)                     | 1,000    |
| Additional P                   | urchase (THB)                 | 1,000    |
| Purchase C                     | ut-off Time                   | 15:30    |
| Min Redeen                     | n Amt (THB)                   | 1,000    |
| Min Redeen                     | n Unit                        | 0        |
|                                | Purchase                      |          |
|                                | * 🗉 🗠                         | /        |
| Portfolio Pla                  | ace Order Order Status Fund I | nfo More |

รูปที่ 10.1: หน้าจอ Fund Detail

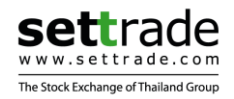

#### ข้อมูลพื้นฐานของกองทุน จะแสดงข้อมูลเรียงตามลำดับ ดังนี้

| Fund Code                                  | รหัส/ชื่อย่อกองทุน                          |
|--------------------------------------------|---------------------------------------------|
| <ul> <li>Fund Name (TH)</li> </ul>         | ชื่อเต็็มกองทุนภาษาไทย                      |
| Fund Name (EN)                             | ชื่อเต็มกองทุ่นภาษาอังกฤษ                   |
| Fund Risk Level                            | ระดับความเสี่ยงของกองทุน                    |
| NAV                                        | มูลค่าหน่วยลงทุน (บาท)                      |
| NAV Date                                   | ข้อมูล NAV ณ วันที่                         |
| Bid NAV                                    | ราค <sup>้</sup> าซื้อ                      |
| Offer NAV                                  | ราคาขาย                                     |
| Switch Out NAV                             | ราคาสับเปลี่ยนออก                           |
| Switch In NAV                              | ราคาสับเปลี่ยนเข้า                          |
| <ul> <li>Fund Fact Sheet</li> </ul>        | หนังสือชี้ชวนของกองทุน (Source: กุลต.)      |
| FX Risk                                    | กองทุนมีความเสี่ยงจากอัตราแลกเปลี่ยนหรือไม่ |
| <ul> <li>Initial Purchase (THB)</li> </ul> | มูลค่าขั้นต่ำของการซื้อครั้งแรก             |
| Additional Purchase (THB)                  | มูลค่าขั้นต่ำของการซื่อครั้งถัดไป           |
| <ul> <li>Purchase Cut-off Time</li> </ul>  | กำหนดเวลาซือ                                |
| <ul> <li>Min Redeem Amt (THB)</li> </ul>   | มูลค่าขั้นต่ำของการขาย                      |
| Min Redeem Unit                            | จำนวนหน่วยขั้นต่ำของการขาย                  |
| <ul> <li>Min Balance Amt (THB)</li> </ul>  | มูลค่าคงเหลือขั้นต่ำ                        |
| Min Balance Unit                           | จำนวนหน่วยคงเหลือขั้นต่ำ                    |
| Redeem Cut-off Time                        | กำหนดเวลาขาย                                |
| <ul> <li>Dividend Policy</li> </ul>        | มีนโยบายจ่ายเงินปันผลหรือไม่                |

<u>Tip</u>: สามารถกด shortcut ที่ปุ่ม "**Purchase**″ เพื่อทำการส่งคำสั่งชื้อกองทุนนั้นได้ โดยระบบจะเปิดไป ยังหน้า Purchase พร้อม fill in Fund Code ให้

#### 5. More

เมนูอื่นๆ ใน Streaming for Fund

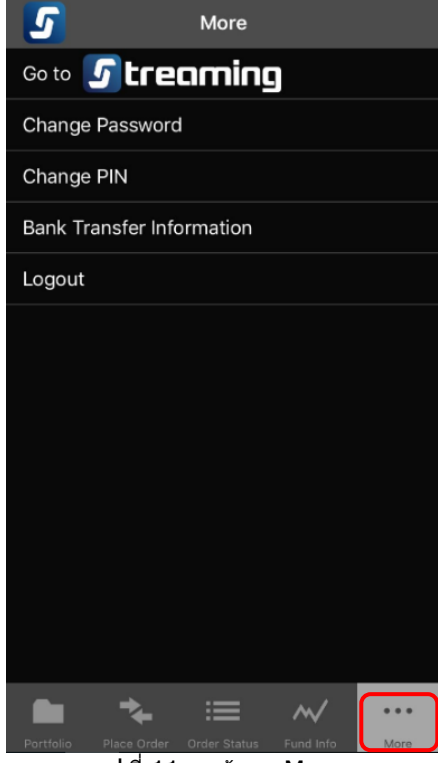

รูปที่ 11: หน้าจอ More

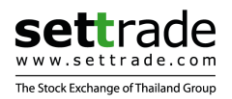

#### 5.1 Go to Streaming

หากท่านมีบัญชีหุ้นหรืออนุพันธ์อยู่แล้ว สามารถกดที่เมนู **Go to Streaming** เพื่อเป็นทางลัดเข้าใช้ งานแอพพลิเคชั่น Streaming โดยระบบจะทำการตรวจสอบ Username และ Selling Agent ที่ท่านใช้ หากมีสิทธิ์เข้าใช้งานที่แอพพลิเคชั่น Streaming ระบบจะทำการ Login เข้าใช้งานให้ท่านโดยอัตโนมัดิ (Single Sign-On)

หากใช้งานอยู่ที่แอพพลิเคชั่น Streaming สำหรับการซื้อขายหุ้นและอนุพันธ์ และต้องการสลับเข้าใช้ งาน Streaming for Fund เพื่อซื้อขายกองทุน สามารถกดที่เมนู **More >> Streaming for Fund** เพื่อเป็นทางลัดในการเข้าใช้งาน Streaming for Fund ได้ โดยระบบจะทำการ Login เข้าใช้งานให้ท่าน โดยอัตโนมัติ (Single Sign-On) เช่นกัน

| More    |   | 5 SET            | 1,579.95 +13.67 100.53              | м 🔮 🛙     |
|---------|---|------------------|-------------------------------------|-----------|
| aming 💊 |   |                  | More                                | eardmetes |
|         | s | Standar          | rd Menu                             |           |
|         |   | н                | istorical Chart                     | >         |
|         |   | ₩/ C             | omparison Chart                     | >         |
|         |   | O bbo            | dd Lot                              | >         |
|         |   | N                | ews 🖲                               | >         |
|         |   | S                | ense & Notification Settings        | • >       |
|         |   | BM               | largin Rate                         | >         |
|         |   | ¢ <sub>o</sub> s | ettings                             | >         |
|         | P | Plug-in          | Services                            |           |
|         |   | S                | treaming for Fund 🧕 🕥               | >         |
|         |   | S s              | ET App 🔋                            | >         |
|         |   | mail m           | ai Company Snapshot 🙁               | >         |
|         |   |                  |                                     |           |
|         |   | $\sim$           | 🛧 🖿 …º                              |           |
| More    | R | Realtime         | Buy/Sell Portfolio More             | Logout    |
| I Fund  |   | รูปท์            | ี่ที่ 11.2: หน้าจอ More ในแอพ Strea | ming      |

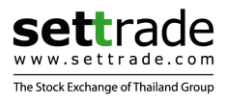

#### 5.2 Change Password

ท่านสามารถเปลี่ยนรหัส Password ซึ่งโปรแกรมจะแสดงหน้าด่างใหม่ขึ้นมาเพื่อให้กรอกและ ยืนยันรหัส Password อันใหม่ โดยเมื่อเปลี่ยน Password เรียบร้อยแล้ว จะมีผลกับการเข้าใช้งานที่ แอพพลิเคชั่น Streaming ด้วย

| Id Password<br>Vid Password<br>ew Password<br>6-10 characters and must be a mix of A-Z, a-z and 0- |     |
|----------------------------------------------------------------------------------------------------|-----|
| If Password<br>ew Password<br>6-10 characters and must be a mix of A-Z, a-z and 0-                 |     |
| ew Password<br>6-10 characters and must be a mix of A-Z, a-z and 0-                                |     |
|                                                                                                    | ę   |
| lew Password                                                                                       |     |
| e-enter Password                                                                                   |     |
| e-enter Password                                                                                   |     |
|                                                                                                    |     |
| CANCEL SUI                                                                                         | MIT |

รูปที่ 11.3: หน้าจอ More - Change Password

#### 5.3 Change PIN

ท่านสามารถเปลี่ยนรหัส PIN ซึ่งโปรแกรมจะแสดงหน้าต่างใหม่ขึ้นมาเพื่อให้กรอกและยืนยัน รหัส PIN อันใหม่ โดยเมื่อเปลี่ยน PIN เรียบร้อยแล้ว จะมีผลกับการส่งคำสั่งซื้อขายบัญชีหุ้นและ อนุพันธ์ที่แอพพลิเคชั่น Streaming ด้วย

| (New PIN will be applied | PIIN<br>d to Streaming) |
|--------------------------|-------------------------|
| Old PIN                  | 6 digits                |
| New PIN                  | 6 digits                |
| Re-enter New PIN         | 6 digits                |
| CANCEL                   | SUBMIT                  |

รูปที่ 11.4: หน้าจอ More - Change PIN

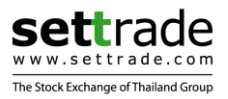

#### 5.4 Bank Transfer Information

แสดงข้อมูลรายละเอียด สำหรับการจ่ายเงินแบบ Bank Transfer โดยแสดงตามรายชื่อบลจ. (AMC Code) ว่าหากซื้อกองทุนของ บลจ. เหล่านี้ จะสามารถจ่ายเงินแบบ Bank Transfer ได้ที่ ธนาคารใดบ้างพร้อมกับเลขที่บัญชี และมีรายละเอียด Ref No. 1 และ Ref No. 2 เพื่อให้ลูกค้าใช้ กรอกตอนโอนเงิน

| 🕻 Back    | Bank Transfer Info |                     |            |            |
|-----------|--------------------|---------------------|------------|------------|
| AMC Code  | Bank<br>Code       | Bank Account<br>No. | Ref No.1   | Ref No.2   |
| AMC1      | BBL                | 123-4-56789-0       | Username   | Citizen ID |
| AMC1      | SCB                | 098-7-65432-1       | Account No | Citizen ID |
|           |                    |                     |            |            |
|           |                    |                     |            |            |
|           |                    |                     |            |            |
|           |                    |                     |            |            |
|           |                    |                     |            |            |
|           |                    |                     |            |            |
|           |                    |                     |            |            |
|           |                    |                     |            |            |
|           |                    |                     |            |            |
|           |                    |                     |            |            |
|           |                    |                     |            |            |
|           |                    |                     |            |            |
|           | *                  | . :≡                | $\sim$     | •••        |
| Portfolio | Place Or           | der Order Status    | Fund Info  | More       |

รูปที่ 11.5: หน้าจอ More – Bank Transfer Information

#### 5.5 Logout

หากต้องการออกจากระบบ สามารถกดที่เมนู Logout โดยระบบจะทำการ Logout และกลับไป แสดงหน้าจอ Pre-Login

หากมีการ Single Sign-On ระหว่างแอพพลิเคชั่น Streaming และ Streaming for Fund (ตามที่กล่าวข้างต้นในข้อ 5.1) เมื่อ Logout ที่แอพพลิเคชั่นใด จะเป็นการ Logout อีกแอพพลิเคชั่น หนึ่งทันที

==========END================